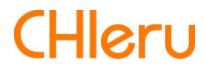

# InterCLASS Cloud

InterCLASS Cloud v3.0 操作マニュアル (先生編)

# はじめに

InterCLASS Cloud を導入いただき、ありがとうございます。

InterCLASS Cloud は学習者用 Chromebook 及び Windows10 端末と G Suite for Education が 導入された環境において、先生のコンピュータから学習者用 Chromebook 及び Windows10 端末を制御することで授業を進めやすくします。本書をよくお読みのうえ、InterCLASS Cloud を授業にお役立てください。

# InterCLASS Cloud の構成

InterCLASS Cloud は、教師用コンピュータ、学習者用 Chromebook 及び Windows10 端 末、G Suite for Education (クラウド)が導入された環境で利用できます。教師・学習者ユー ザーの G Suite for Education アカウントに InterCLASS Cloud の Chrome 拡張機能・アプリ をインストールします。

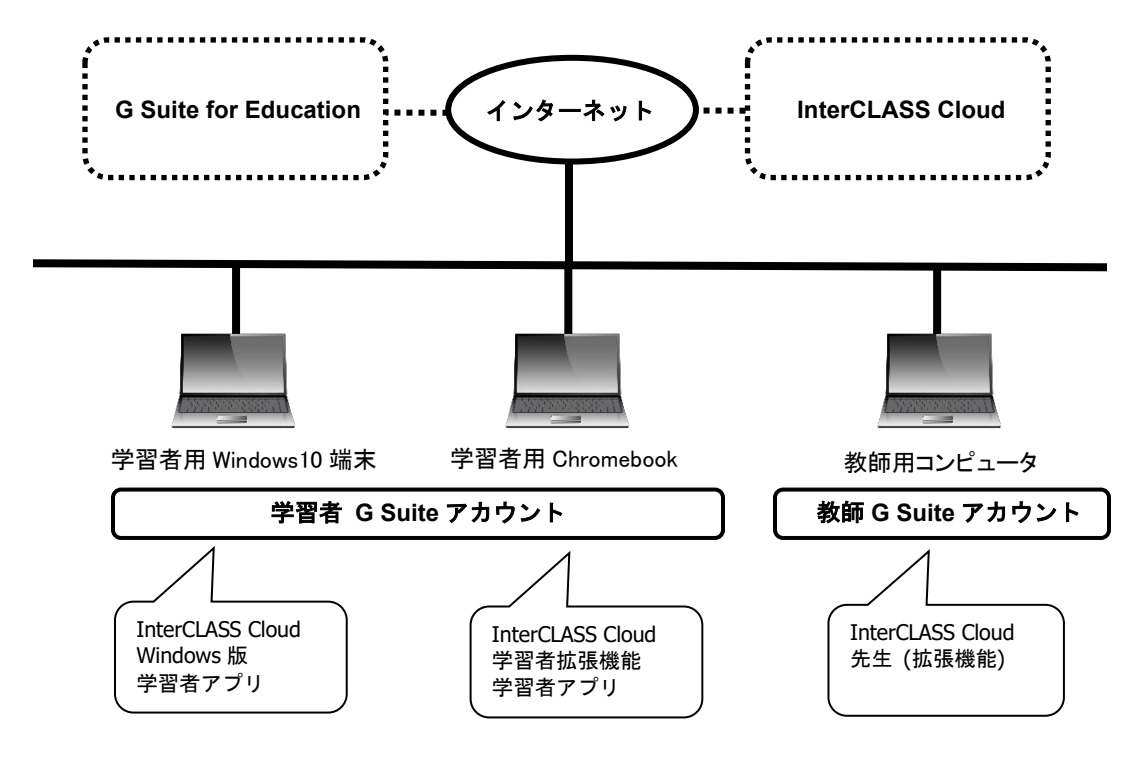

# 本書の構成と読みかた

本書では、教師が InterCLASS Cloud をご利用頂く際に必要な準備と、教師用画面の操作方法について詳しく説明します。InterCLASS Cloud の導入については、システム管理者が「InterCLASS Cloud 操作マニュアル(管理者編)」を参照して必要な拡張機能とアプリのインストールと設定を行ってください。

| 目次                           |
|------------------------------|
| <u>サインイン 3</u>               |
| InterCLASS Cloud にサインインする3   |
| <u>クラスの作成4</u>               |
| Google Classroom のクラスを同期する4  |
| クラスを作成して学習者を登録する6            |
| クラスを開始する10                   |
| クラスを終了する11                   |
| <u>学習者カードの状態表示と操作 12</u>     |
| <br>学習者カードの状態表示について12        |
| 学習者カードを選択する13                |
| 学習者カードをソートする14               |
| 学習者が閲覧中の Web ページ情報を確認する15    |
| 学習者カードの大きさを変更する16            |
| 学習者カードをドラッグ&ドロップで並び替える16     |
| 学習者カードの表示方法を変更する17           |
| <u>学習者の再接続・切断と一時除外・復帰 18</u> |
|                              |
| 学習者の一時除外と復帰18                |
| 各機能の操作 19                    |
| <br>学習者画面をモニタリングする19         |
| サブメニュー                       |
| 学習者画面を並べて比較する22              |
| 教師のコンピュータ画面を送信する             |
| 学習者に Web ページを送信する24          |
| 学習者の操作をロックする26               |
| 学習者の Web サイト閲覧を制限する(Web ロック) |
| Web ロックのルールを作成する             |
| Web ロックの標準ルールをクラスに設定する       |
| 字習者にメッセージを送信する               |
| クラスのノオルタを崩く40                |
|                              |
| 設定画面を開く41                    |
| クラスルーム                       |
| Web ロックルール                   |
|                              |
|                              |
| クフスカートの設定メニューについて            |
| InterCLASS Cloud マーカーについて 49 |
| CHIeru サポートについて 50 50        |

# サインイン

### InterCLASS Cloud にサインインする

InterCLASS Cloud に教師の G Suite for Education アカウントでサインインします。

- 1. Chrome ブラウザで **InterCLASS Cloud** (<u>https://interclasscloud.com</u>) にアクセ スします。
- 2. 教師の G Suite for Education アカウントでサインインします。

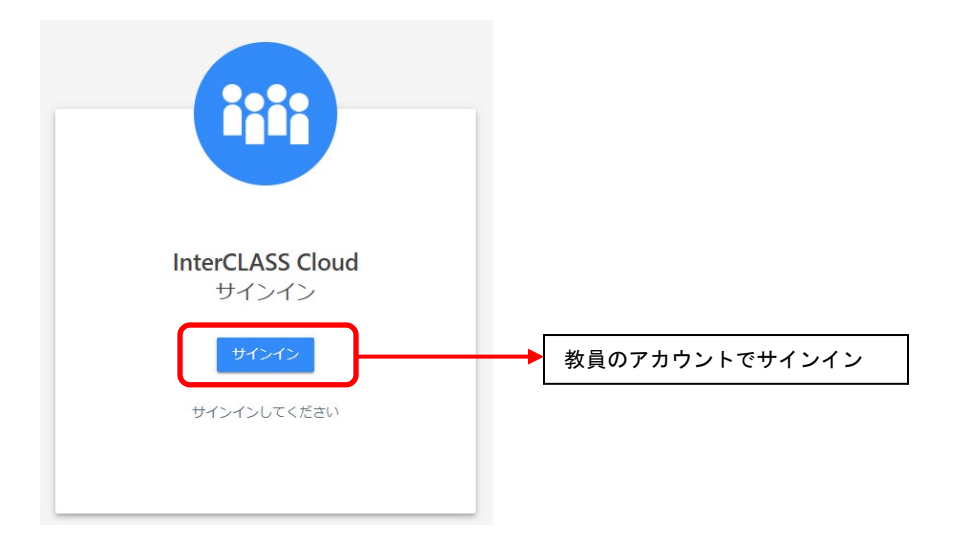

※初回サインイン時には、InterCLASS Cloud サーバに Google Classroom 等のアクセス権限の付与を許可してください。

サインインするとクラス一覧画面が表示されます。 (初回サインイン時には下記の初期画面が表示されます。)

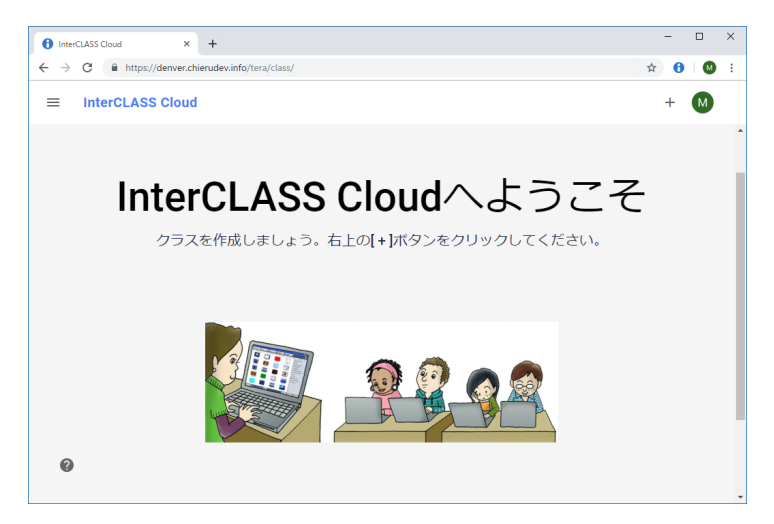

# クラスの作成

### Google Classroom のクラスを同期する

Google Classroom と同期することで InterCLASS Cloud に同じクラスと学習者ユーザーをインポートして登録できます。Google Classroom のクラスを InterCLASS Cloud に同期するためには、事前に Google Classroom (<u>https://classroom.google.com/</u>) でクラスを作成し、学習者を参加させてください。

- Google Classroom のクラスの作成方法は Classroom ヘルプ <u>https://support.google.com/edu/classroom/answer/6020273?hl=ja</u>を参照ください。
- Google Classroom で作成したクラスに学習者を参加させる方法は Classroom ヘルプ <u>https://support.google.com/edu/classroom/answer/6020297?hl=ja</u>を参照ください。

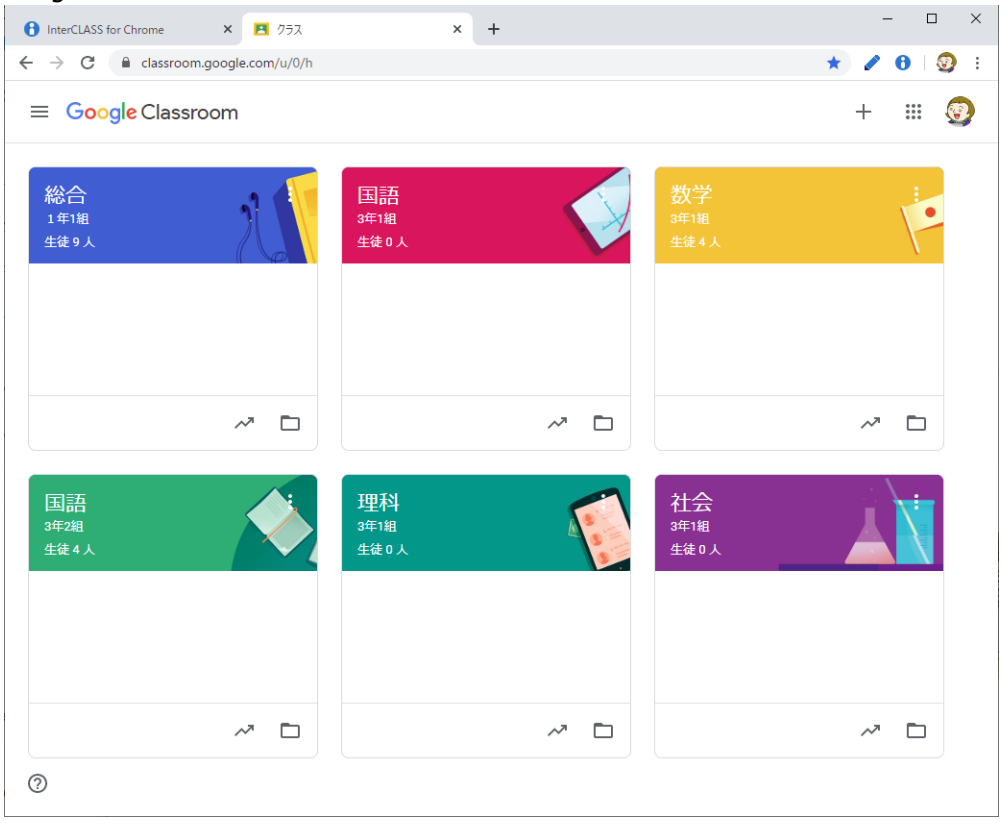

#### Google Classroom で作成したクラスの例

Google Classroom でクラスを作成した後に、InterCLASS Cloud で **Google Classroom と同** 期を実行します。Google Classroom のクラスが InterCLASS Cloud に同期されます。

- ChromeWeb ブラウザで InterCLASS Cloud (<u>https://interclasscloud.com</u>) にア クセスします。
- 2. 教師の G Suite for Education アカウントでサインインします。
- 3. クラス一覧画面(初回サインイン時には初期画面)右上の[+]ボタンをクリックし Google Classtoom と同期をクリックします。

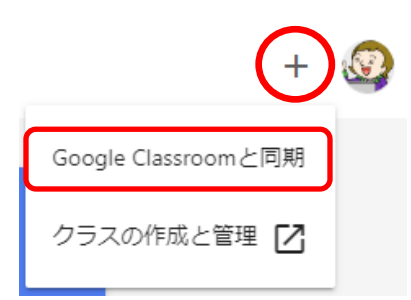

4. Google Classroom で作成または更新した最新のクラス情報が InterCLASS Cloud に登 録されます。

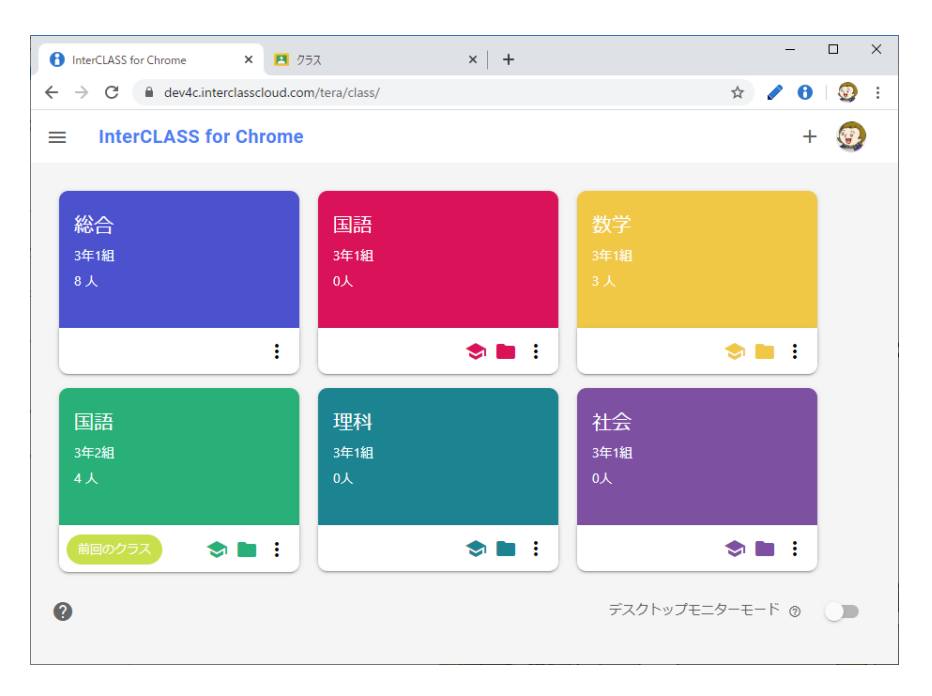

# <sup>®</sup>ポイント

Google Classroom でクラスを編集、学習者を追加・変更した場合は、再度 Google Classroom と同期ボタンをクリックして同期をしてください。Google Classroom で変 更した内容が InterCLASS Cloud に反映されます。

#### クラスを作成して学習者を登録する

InterCLASS Cloud のクラスを手動で作成できます。事前に、各クラスに登録する学習者の Email アドレス(G Suite for Education のアカウント)一覧を準備してください。

- 1. Chrome ブラウザで **InterCLASS Cloud**(<u>https://interclasscloud.com</u>)にアクセ スします。
- 2. 教師の G Suite for Education アカウントでサインインします。
- 3. クラス一覧画面(初回サインイン時には初期画面)の右上の[+] ボタンをクリック し、**クラスの作成と管理**をクリックします。

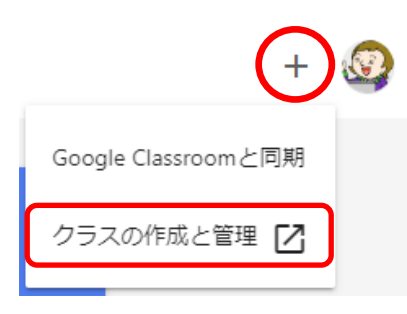

InterCLASS Cloud

4. クラスルーム画面が新しいタブで開きます。

|                                                     | クラスルーム       |       |
|-----------------------------------------------------|--------------|-------|
| クラスルーム                                              |              |       |
| <ul> <li>♥ Webロックルール</li> <li>▶ クラスの開始方法</li> </ul> | + クラス作成 操作 ~ |       |
|                                                     | # クラス名       | セクション |
| InterCLASS Cloud                                    |              |       |

5. [+クラス作成]ボタンをクリックします。

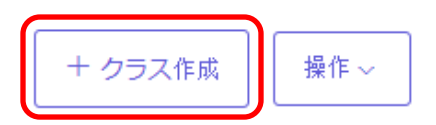

6. クラス作成画面が表示されます。**クラス名**(必須)と**セクション**(説明や補助情報 を)を入力し、**クラス作成**をクリックします。

| クラス作成 |            | ×        |
|-------|------------|----------|
|       |            | <b>`</b> |
| クラス名* | 3 年1 組     |          |
| セクション | 全員         | J        |
|       | クラス作成キャンセル |          |

- 7. クラスが作成され、クラス一覧に追加されます。
  - クラスルーム

| クラス は正常に追加されました。 |       |      |
|------------------|-------|------|
|                  |       |      |
| + クラス作成 操作 ~     |       |      |
| クラス名             | セクション | 学習者数 |
| 3年1組             | 全員    | 0    |

8. クラスに学習者を追加します。操作列の[学習者を編集]ボタンをクリックします。

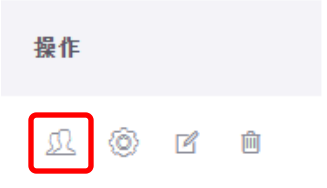

9. 学習者一覧画面が表示されます。[+学習者追加]ボタンをクリックします。

| 学習 | る。     | クラス設定 |
|----|--------|-------|
|    | 十 学習者追 | 1 bu  |
|    | #      | 名前    |

10. ユーザー追加画面で、学習者のアカウント(G Suite for Education の Email アドレス)を登録します。複数のアカウントを登録する場合は、1行に1つずつ入力します。全て入力し終えたら、追加ボタンをクリックします。

| ユーザー追加 |                                                                                                    | × |
|--------|----------------------------------------------------------------------------------------------------|---|
|        | Email・<br>student01@gedu.demo.chieru.com<br>student02@gedu.demo.chieru.com<br>student04@gedu.demo.chieru.com<br>student05@gedu.demo.chieru.com<br>student06@gedu.demo.chieru.com<br>student07@nedu.demo.chieru.com<br>student07@nedu.demo.chieru.com |   |
|        | 道加キャンセル                                                                                                    |   |

11. 学習者のユーザーアカウント(Email アドレス)が学習者一覧に追加されたことを確認してください。

| 学習者 | クラス設定 |                                |    |
|-----|-------|--------------------------------|----|
| 十学習 | 者追加   | ♀ 検索                           |    |
|     | 名前    | Email (Login ID)     ר         | 操作 |
|     | 中谷基樹  | student01@gedu.demo.chieru.com | Ŵ  |
|     | 吉永友里恵 | student02@gedu.demo.chieru.com | Ŵ  |
|     | 山田玲奈  | student03@gedu.demo.chieru.com | Ŵ  |

**③ポイント** 

- Google Classroom と同期をしていない学習者は、名前は表示されません。入力した Email アドレスが学習者の名前として表示されます。
- 12. 続けてクラスを作成する場合は、 [← (戻る)] または [クラスルーム] メニューを クリックし、クラスルーム画面に戻ります。手順 4~12 を繰り返し、InterCLASS Cloud を利用するクラスを全て作成してください。
- InterCLASS Cloud のクラス一覧画面が開いているタブを開きます。タブを閉じた場合は、InterCLASS Cloud (<u>https://interclasscloud.com</u>) にアクセスしてサインインします。
- 14. ブラウザの更新ボタンをクリックすると、作成したクラスが表示されます。

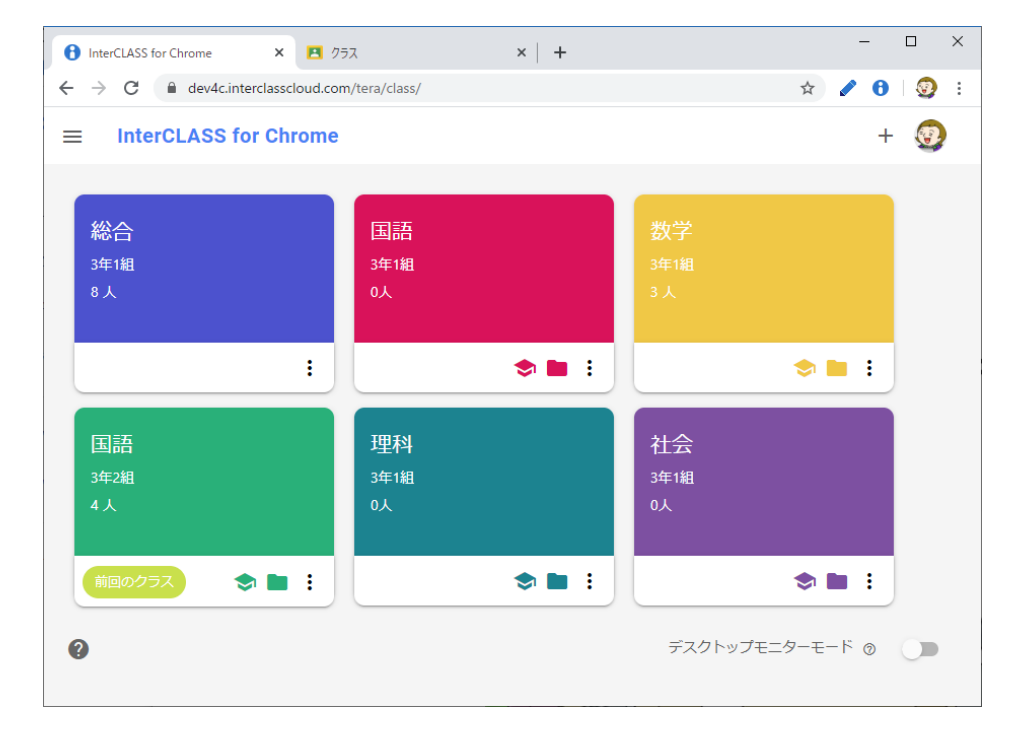

### <sup>®</sup>ポイント

クラスのカードはドラッグ&ドロップで、並びかえることができます。

クラス一覧画面で、クラス名をクリックしてクラスを開始します。

1. 開始するクラス名をクリックします。

| InterCLASS for Chrome × 🖪 ク                                         | 52                          | ×   + |                         | -        |            |
|---------------------------------------------------------------------|-----------------------------|-------|-------------------------|----------|------------|
| $\leftarrow$ $\rightarrow$ C $\triangleq$ dev4c.interclasscloud.com | n/tera/class/               |       |                         | * 🖋 🖯    | 😨 i        |
| ■ InterCLASS for Chrome                                             |                             |       |                         | +        | <b>(7)</b> |
| 総合<br>3年1組<br>8人                                                    | 国語<br>3年1組<br>0人            |       | <b>数学</b><br>3年1組<br>3人 |          |            |
| :                                                                   |                             | : 🖿 🕏 |                         | 🗢 🖿 🗄    |            |
| 国語<br>3年2組<br>4人                                                    | 理科<br><sup>3年1組</sup><br>0人 |       | 社会<br>3年1組<br>0人        |          |            |
| 前回のクラス 🐟 🖿 :                                                        |                             | ♦∎:   |                         | ۰ ا      |            |
| Ø                                                                   |                             |       | デスクトップモニ                | 9-E-F () |            |

2. クラスに参加している学習者カードの一覧が表示されます。

| InterCLASS Cloud ×                                                      | InterCLASS Cloud   Teacher × +                |                                               | - 🗆 X                                        |
|-------------------------------------------------------------------------|-----------------------------------------------|-----------------------------------------------|----------------------------------------------|
| $\leftrightarrow$ $\rightarrow$ C $\blacksquare$ dev.interclasscloud.co | m/tera/class/inclass                          |                                               | 🖈 🚯 💩   🧕 E                                  |
| <b>≕ 総合</b><br>3年1組                                                     |                                               | C 🗖 🖘 🗗 🖞                                     | a 🖨 🖨   : 🥺                                  |
| ★ すべての学習者                                                               |                                               |                                               | ĄŹ Ĉ                                         |
| X                                                                       | X                                             | X                                             | X                                            |
| 中谷基樹<br>オフライン                                                           | ()) 吉永友里恵<br>オフライン :                          | ◎ 山田玲奈<br>オフライン                               | <ul> <li>伊藤裕子</li> <li>オフライン</li> </ul>      |
| ×                                                                       | X                                             | ×                                             | ×                                            |
| 田村純平<br>オフライン                                                           | <ul> <li>佐藤美奈<br/>オフライン</li> <li>・</li> </ul> | <ul> <li>中城直子<br/>オフライン</li> <li>・</li> </ul> | <ul> <li>石川正<br/>オフライン</li> <li>・</li> </ul> |
| 0                                                                       |                                               |                                               | ⊕ ⊝                                          |

3. **学習者が端末にサインイン**すると、学習者カードが接続状態になり、学習者画面のサムネイルが表示されます。Chromebookの場合は学習者の Chrome ブラウザのアクティブタブ画面がサムネイルとして表示されます。Windows 端末の場合は学習者のデスクトップ画面がサムネイルとして表示されます。

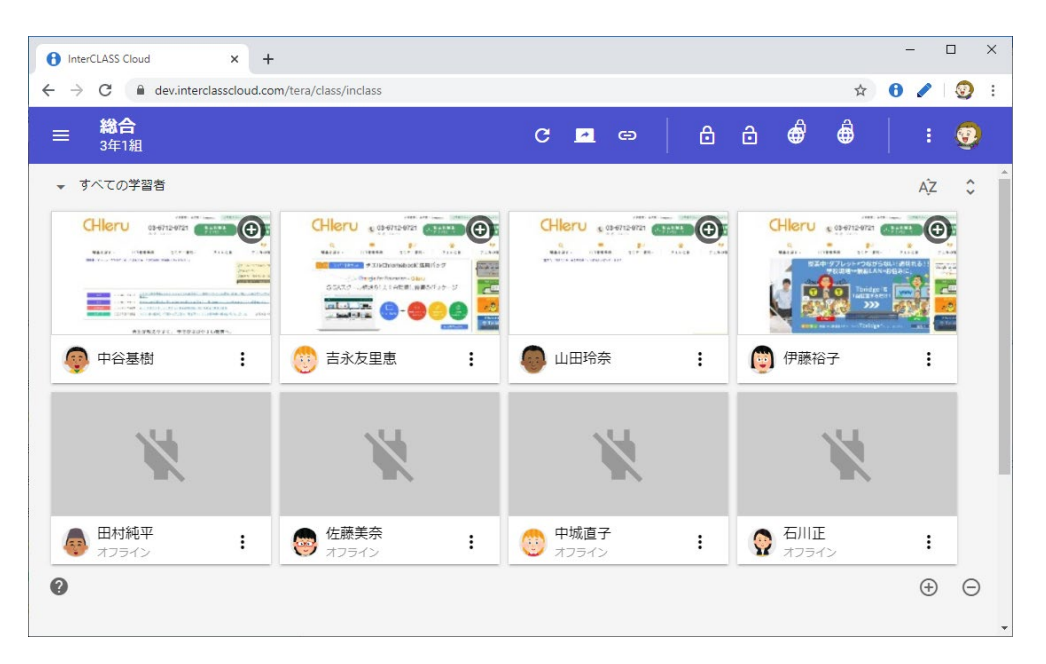

#### クラスを終了する

左上のメニューから**クラス終了**をクリックします。または、ブラウザのタブを閉じる(ブラ ウザを終了する)とクラスが終了します。

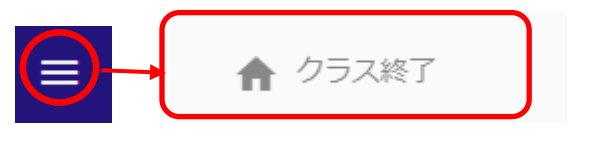

左上のメニューをクリックして、クラス終了をクリック

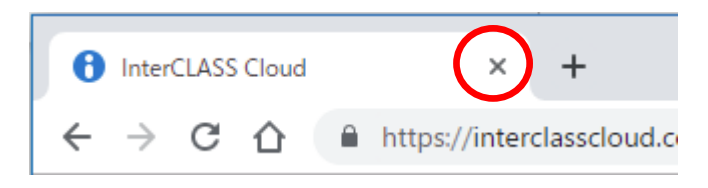

InterCLASS Cloud のブラウザタブを閉じる

# 学習者カードの状態表示と操作

#### 学習者カードの状態表示について

学習者カードは、クラスへの接続状態、機能の適用状態、選択状態により以下のように表示 が変化します。

● **オフライン状態** 学習者がサインインしていないか他のクラスに接続している場合の表示です。

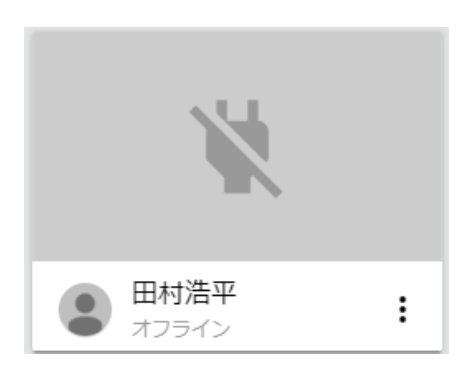

#### ● クラスに接続している状態

学習者が端末にサインインすると自動的にクラスに参加します。学習者カードが接続 状態になり、学習者画面のサムネイルが表示されます。サムネイルは 10 秒おきに更 新されます。

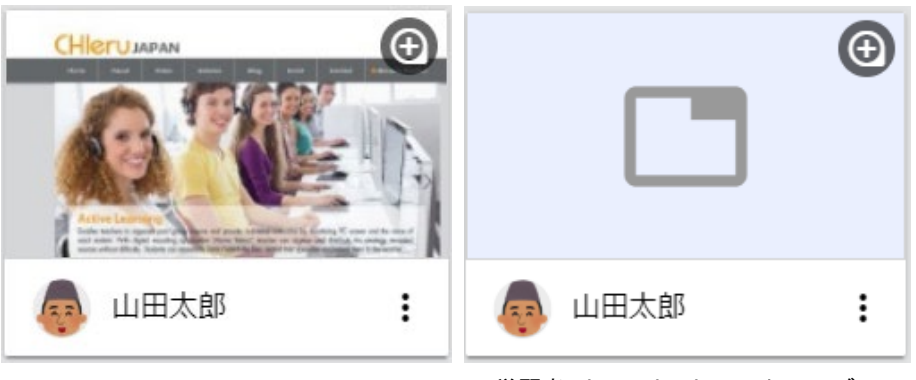

学習者 Chromebook でアクティブ タブを開いているときのサムネイ ル表示 学習者 Chromebook でアクティブ タブを開いていないときのサムネ イル表示

# <sup>®</sup>ポイント

学習者端末が Chromebook の場合、初期設定では、学習者の Chrome ブラウザのアクティブタブの画像がサムネイルとして表示されます。学習者のデスクトップ画面全体を表示する場合は、デスクトップキャプチャーモードに設定を変更します。詳細は P.47 「デスクトップモニターモードについて」を参照してください。

Windows 端末の場合は、常にデスクトップ画面がサムネイルとして表示されます。

● 操作ロック・Web ロック機能の実行中 学習者に操作ロックまたは Web ロック機能を実行中は、学習者カードに機能の実行 状態が表示されます。

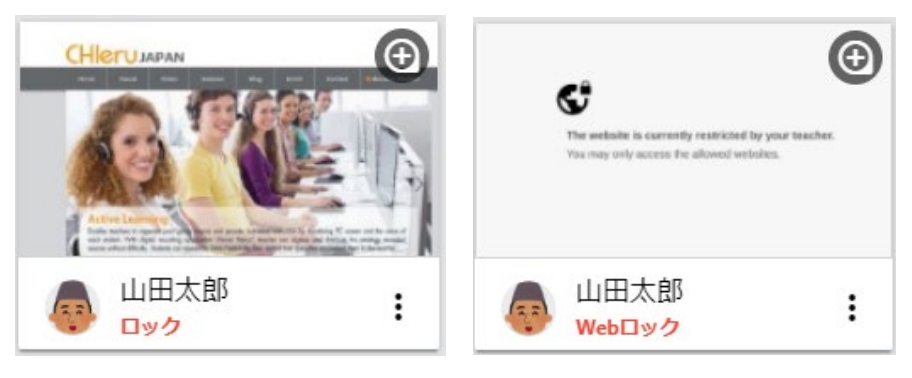

操作ロック中

#### 学習者カードを選択する

学習者カードを1つまたは複数選択することで、選択した学習者を対象に各機能を実行する ことができます。選択中の学習者カードには青い枠が表示されます。

● 学習者カードを選択する

学習者カードをクリックして選択できます。**Ctrl キーを押しながらクリック**する と、複数の座席を選択できます。

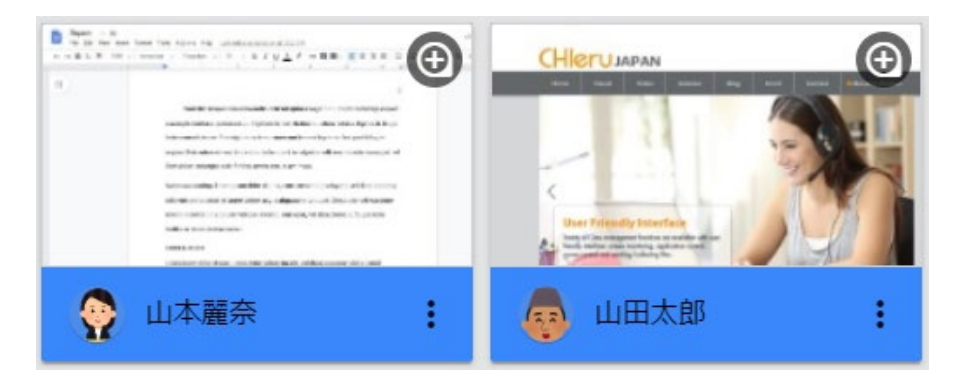

Ctrl キーを押しながらクリックして複数選択

Web ロック中

#### ● 選択状態を解除する

選択状態をすべて解除するには、グレー背景部分をクリックします。選択状態が解除 されます。 学習者カードが何も選択されていない状態では、全ての学習者を対象に 各機能が実行されます。

複数選択されている中の一部分を解除するには、Ctrl キーを押しながらクリックして 解除します。

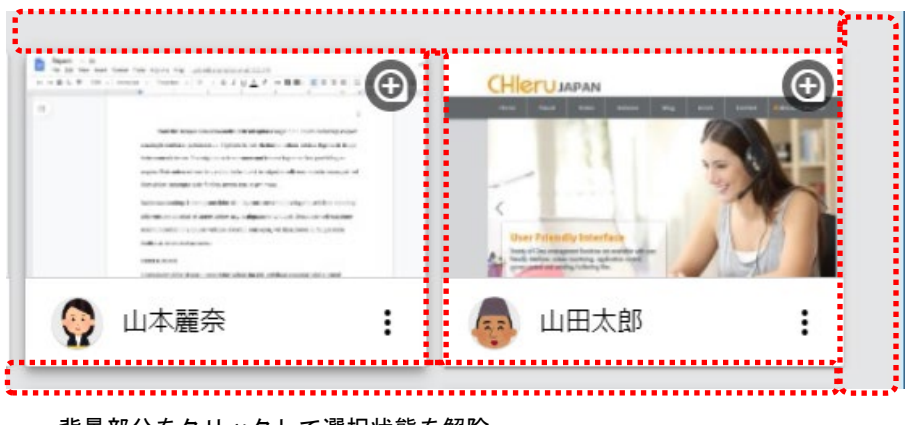

背景部分をクリックして選択状態を解除

#### 学習者カードをソートする

学習者カードの並び順を変更します。画面右上のソートアイコンをクリックします。

| • | <b>昇順/降順: ログイン ID</b><br>学習者のユーザーアカウント(Email アドレス)で学習者カ<br>ードを並べ替えます。 | ÂZ         |
|---|-----------------------------------------------------------------------|------------|
| • | <b>昇順/降順: 名前</b><br>学習者の名前(姓)で学習者カードを並べ替えます。                          | 昇順: ログインID |
| • | <b>昇順/降順: 名</b><br>学習者の名で学習者カードを並べ替えます。                               | 降順: ログインID |
| • | <b>昇順/降順: かな*</b><br>学習者の名前のよみがなで学習者カードを並べ替えます。                       | 昇順: 名前     |
| • | <b>昇順/降順: 出席番号*</b><br>学習者の出席番号で学習者カードを並べ替えます。                        | 降順: 名前     |

#### ▲注意

 \*かな"と"出席番号"で学習者カードを並べ替えるには、InterCLASS Console Support (別製品)が導入された環境で、学習者名簿に"かな"と"出席番号"が登録されている 必要があります。

### 学習者が閲覧中の Web ページ情報を確認する

学習者が Chrome ブラウザで閲覧中の Web ページの情報を学習者カード上に表示します。 画面右上の Web ページ情報表示アイコンをクリックして表示できます。

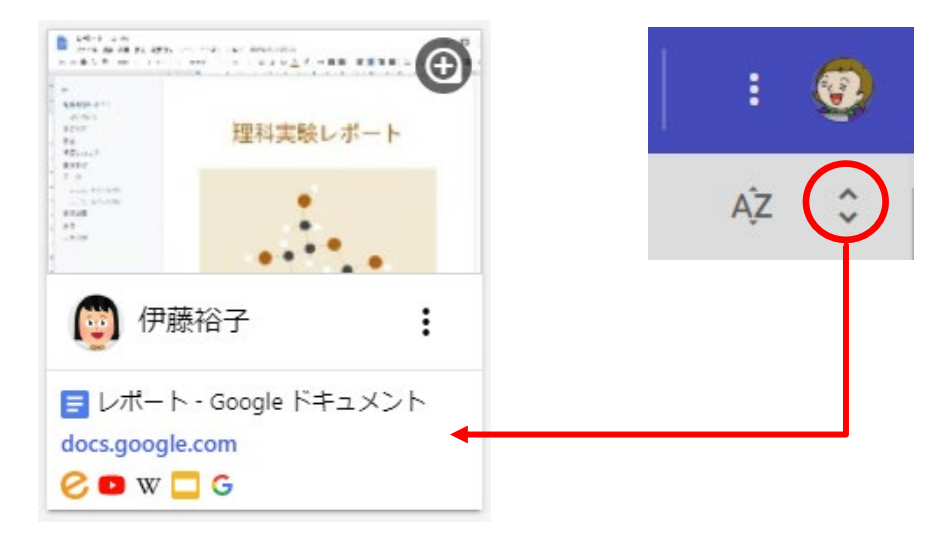

# **③ポイント**

Web ページの URL をクリックすると、学習者が閲覧している Web ページを新しいタブ で開くことができます。また、Google Classroom で学習者に共有した Googe ドキュメ ントを開いた場合は、学習者と協働編集をすることができます。

| 😇 伊藤裕子                                                              | :                                                                                     |                                                               |                                    |
|---------------------------------------------------------------------|---------------------------------------------------------------------------------------|---------------------------------------------------------------|------------------------------------|
| <mark>■ レポート - Google</mark><br>docs.google.com<br>⊘ ■ w <b>□</b> G | ドキュメント                                                                                |                                                               |                                    |
|                                                                     | 🔒 InterCLASS Cloud 🗙 🖬 나ポート - Google Fel パント                                          | × 🖪 757 × +                                                   | - 🗆 X                              |
|                                                                     | ← → C                                                                                 | 05_iEbbxBPt9yOzAXDvqRwQ4vJyICoMvk/edit#heading=h.nj23sjpj5u97 | 🕆 🚯 💩 🕘 E                          |
|                                                                     | レポート ☆ 枠 ①<br>ファイル 編集 表示 ツール ヘルプ                                                      | 福集権限をリクエスト 💽 😭 🛹                                              | <ul> <li>题共有</li> <li>③</li> </ul> |
|                                                                     | <ul> <li>←</li> <li>理料実験レポート<br/>自分の名前<br/>はじめに<br/>仮説<br/>準備したもの<br/>実験手順</li> </ul> | 理科実験レポート                                                      | 57<br>(2)<br>(2)                   |
|                                                                     | データ<br>ここにテキストを挿入<br>ここにテキストを挿入<br>実験結果<br>結論<br>参考文献                                 |                                                               | 3                                  |

### 学習者カードの大きさを変更する

画面右下の拡大・縮小アイコンをクリックして、学習者カードの大きさを変更します。 小サイズ・標準サイズ・中サイズ・大サイズ・特大サイズ・最大サイズの6つの大きさに変 更できます。

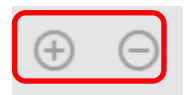

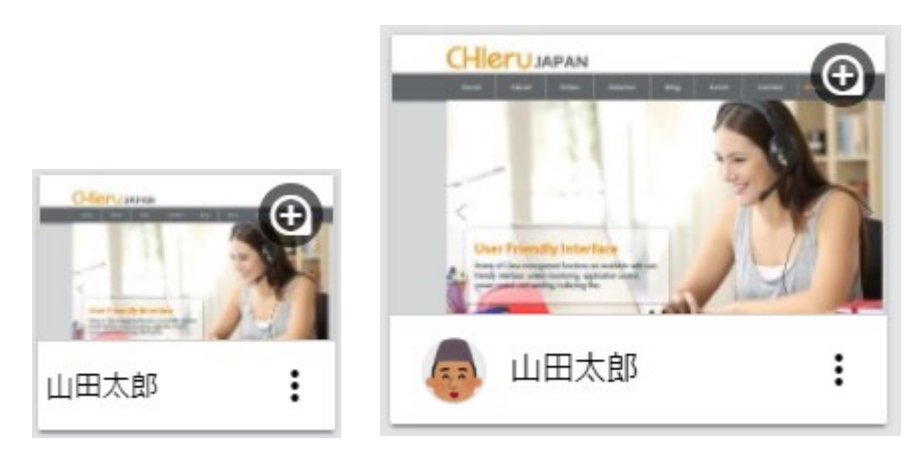

小サイズ

標準サイズ

学習者カードをドラッグ&ドロップで並び替える

学習者カードをドラッグ&ドロップで並び替えることができます。

▼ すべての学習者

| CHleru | Cru Quere |         | 112-0721 (A. S. A. S. A. | 0     |
|--------|-----------|---------|--------------------------|-------|
|        |           |         |                          |       |
|        | トラック&トロッ  | フで亚ひ替える | STRATE AND ADDRESS       | To be |

学習者カードの表示方法を変更する

左上の表示切替メニューから、学習者カードの表示方法を変更できます。

| ・すべての学習 | 者                                                                                                    |
|---------|----------------------------------------------------------------------------------------------------|
| すべての学習者 | 6712-0721                                                                                                    |
| 接続中の学習者 | ate-ma- state                                                                                                    |
| お気に入り   | Construction and the state of the state of the state o |
| 👰 中谷基樹  | t                                                                                                    |

● すべての学習者

クラスに登録している全ての学習者のカードを表示します。

#### ● 接続中の学習者

端末にログイン済みで、クラスに出席している学習者のみ表示します。オフライン状態 の学習者は表示されません。

● お気に入り お気に入りに登録した学習者を表示します。

### <sup>®</sup>ポイント

お気に入りへの登録・削除は、学習者カードのメニューから行います。 ※削除は表示切替メニューで[お気に入り]表示に切り替え、登録済みの学習者カードの メニューから行います。

| 😇 伊藤裕子      | :   | 💮 伊藤裕子 |     |
|-------------|-----|--------|-----|
| お気に入り       | 0登録 | お気に入り  | )削除 |
| 操作ロック       | ל   | 操作ロック  | ל   |
| 操作ロック       | ク解除 | 操作ロック  | ク解除 |
| ▲ 石川 Webページ | ジ送信 | Webペー3 | ジ送信 |

# 学習者の再接続・切断と一時除外・復帰

#### 学習者の再接続と切断

学習者をクラスに再接続、または強制的に切断することができます。

● 学習者を再接続する

クラス開始後に、もし学習者が自動的に接続せずにオフライン状態になっている場合 は、オフラインの学習者カードを選択し、画面上部の**接続ボタン**をクリックし、メニ ューから**再接続**をクリックして再接続を実行します。

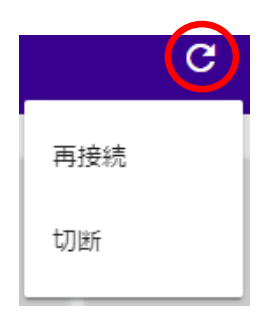

● 学習者を切断する

クラスに接続している学習者を強制的に切断できます。対象の学習者を選択し、画面上 部の接続ボタンをクリックし、切断ボタンをクリックして切断をします。

#### 学習者の一時除外と復帰

学習者をクラスから一時除外することで、機能実行の対象外にすることができます。

 学習者をクラスから一時除外する 学習者カードのメニューボタンをクリックし、メニューから一時除外をクリックします。その学習者はクラスから切断され、機能が実行できなくなります。一時除外をした学習者は再接続ボタンでは接続できません。
 学習者をクラス復帰させる

ー時除外した学習者を復帰させて接続するには、 学習者カードのメニューボタンをクリックし、メ ニューから**復帰**をクリックします。

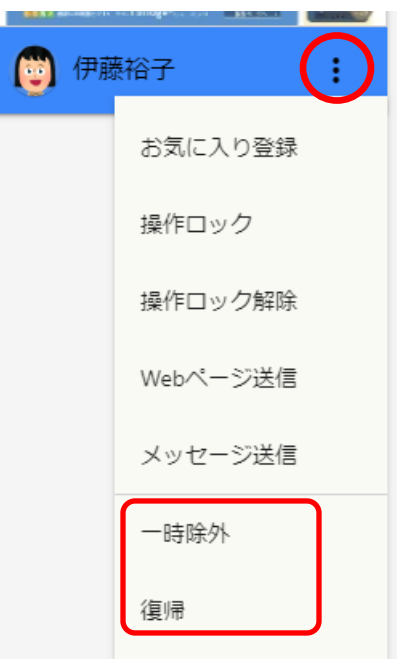

# 各機能の操作

#### 学習者画面をモニタリングする

学習者画面を拡大表示してモニタリングすることができます。

1. 学習者カードをダブルクリック、または右上の アイコンをクリックします。

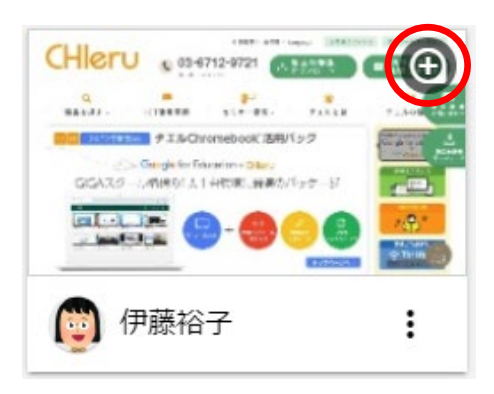

2. 学習者画面がモニタリング画面に拡大表示されます。

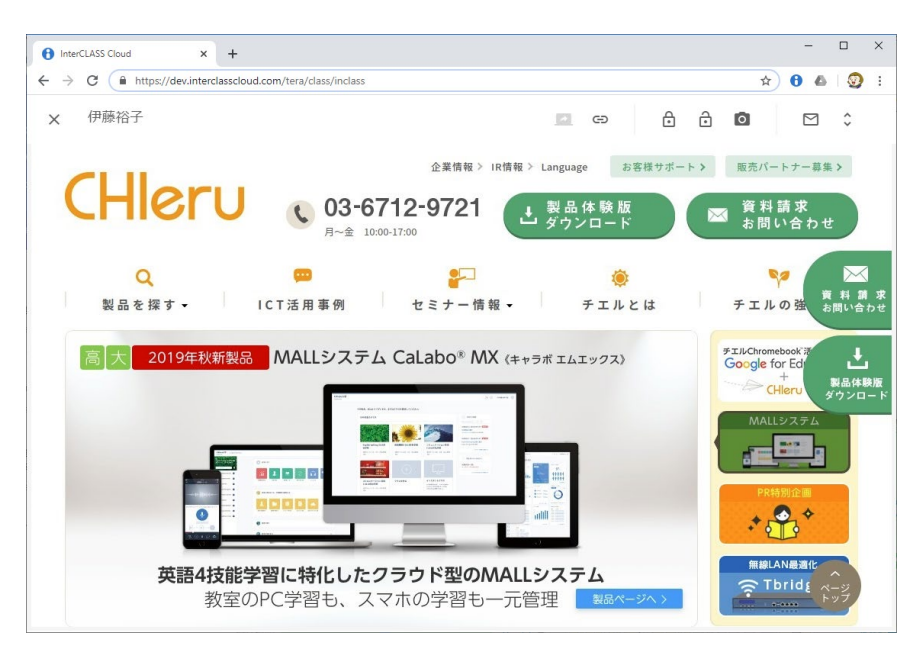

3. モニタリング画面を閉じるには左上の [X] ボタンをクリックします。

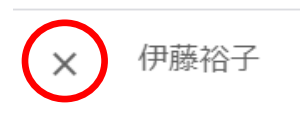

#### <sup>®</sup>ポイント

学習者端末が Chromebook の場合、Chrome ブラウザのアクティブタブの画像が表示されます。拡大表示では、画像は 5 秒おきに更新されます。学習者の Chromebook のデスクトップ画面全体をリアルタイムに表示する場合は、デスクトップキャプチャーモードに設定を変更します。詳細は **P.47** 「デスクトップモニターモードについて」を参照してください。

#### サブメニュー

モニタリング画面には下記のサブメニューが表示されます。

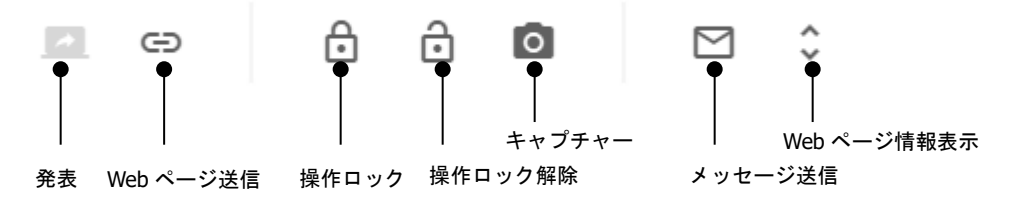

#### 発表(デスクトップキャプチャーモード時のみ利用可能)

発表ボタンをクリックして、モニタリングしている学習者の画面を他の学習者の画面に転送 します。発表ボタンをもう一度クリックすると、発表を終了します。

#### <sup>®</sup>ポイント

初期設定では、発表機能は利用できません。発表機能を利用するには、デスクトップキャプチャーモードに設定を変更します。詳細は **P.47** 「デスクトップモニターモードについて」を参照してください。

#### Web ページ送信

Web ページ送信をクリックして、モニタリングしている学習者に Web ページを送信しま す。詳細は **P.24** 「学習者に Web ページを送信する」を参照してください。

#### 操作ロック/操作ロック解除

操作ロックボタンをクリックして、モニタリングしている学習者の画面を操作ロックしま す。操作ロック解除ボタンをクリックすると、操作ロックを解除します。

#### キャプチャー

キャプチャーボタンをクリックして、モニタリングしている学習者の画面のスクリーンショ ットを撮影して保存します。画像は既定のダウンロードフォルダに保存されます。ファイル 名は、学習者名\_MMDDYYYY\_hhmmss.pngの形式となります。

#### メッセージ送信

メッセージ送信をクリックして、モニタリングしている学習者にメッセージを送信します。 詳細は **P.38 「学習者にメッセージを送信する」**を参照してください。

#### Web ページ情報表示

Web ページ情報の表示アイコンをクリックすると、学習者が Chrome ブラウザで閲覧して いる Web ページを確認する画面が表示されます。アクティブタブは現在閲覧している Web ページ、バックグラウンドタブは開いているタブの Web ページの情報を表示します。 [X]ボタンをクリックすると、学習者が開いている Chrome タブを閉じます。

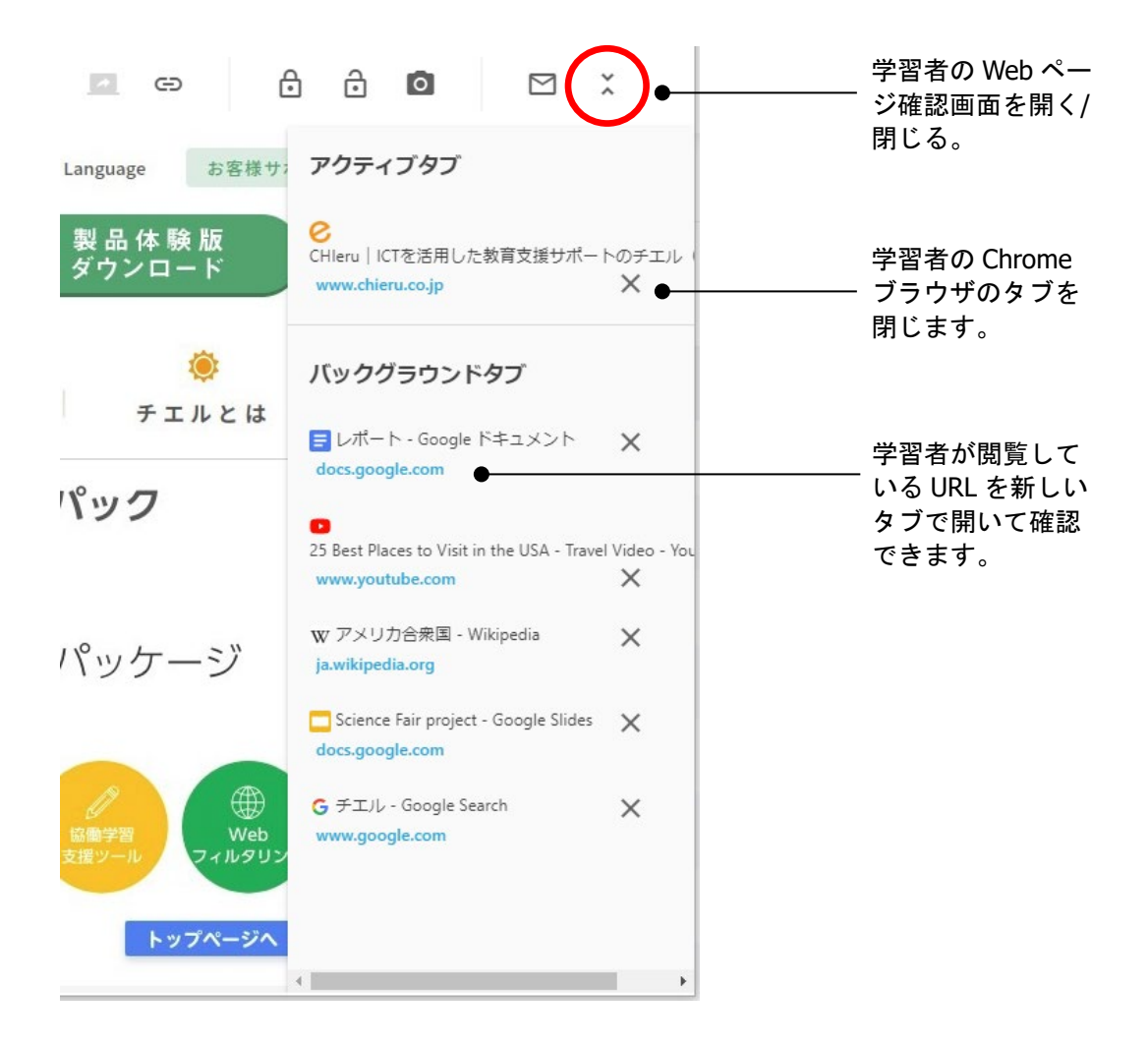

#### 学習者画面を並べて比較する

学習者の画面を複数選び、並べて表示できます。他の学習者の考え方や表現の違いを比較し て見せることができます

1. Ctrl キーを押しながら、複数(6人まで)の学習者のサムネイルを選択します。

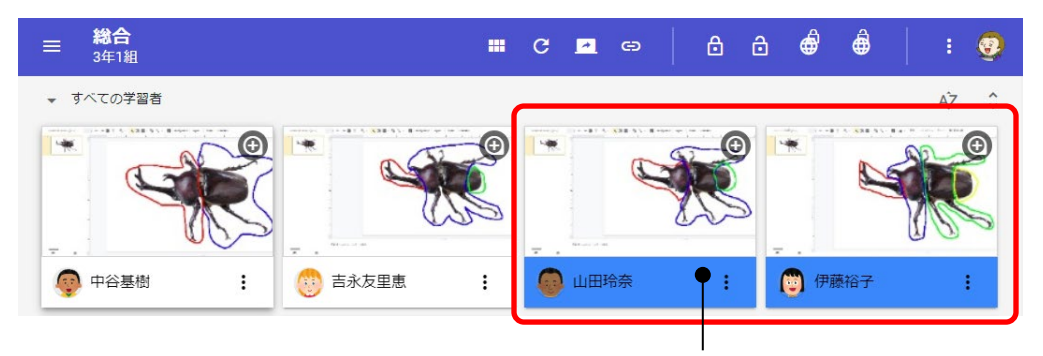

Ctrl キーを押しながらクリックして選択

2. 複数の学習者のサムネイルを選択すると、トップメニューに**比較ボタン**が表示されま す。**比較ボタン**をクリックします。

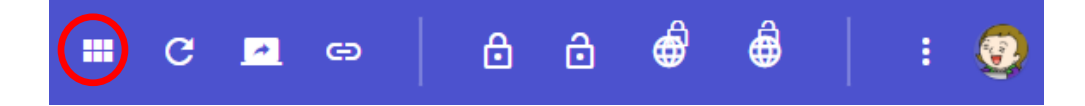

3. 選択した学習者の画面を並べて表示します。

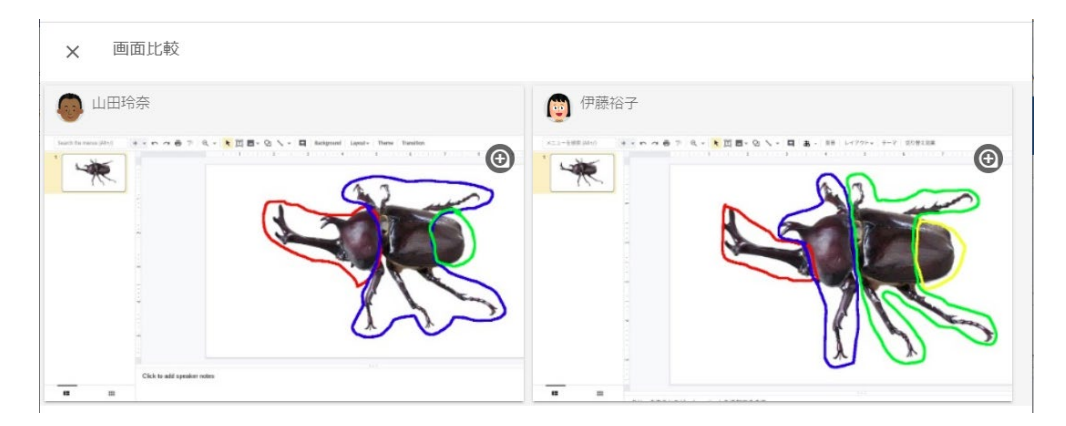

4. 画面比較を終了するには、[X]をクリックします。

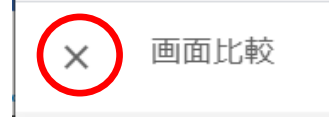

画像著作権者: Gombe(talk / Contributions) at the Japanese Wikipedia / CC BY-SA (http://creativecommons.org/licenses/by-sa/3.0/) https://commons.wikimedia.org/wiki/File:Kabutomushi-JapaneseBeetle-July2004.jpg

#### 教師のコンピュータ画面を送信する

教師のコンピュータ画面を学習者に送信して教材や操作画面を学習者に提示できます。

1. 画面上部の画面送信ボタンをクリックします。

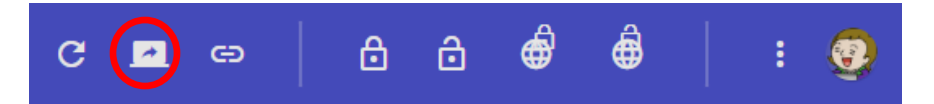

2. 画面共有ダイアログが表示されます。共有ボタンをクリックします。 教師の画面が学習者全員、または選択した学習者に転送されます。

| あなた( | の全画面 |  |
|------|------|--|
|      |      |  |

3. 画面送信を終了するには、**画面送信ボタンをもう一度クリック**、または画面下部の共有を停止ボタン(Chromebookの場合は右下の中止)をクリックします、

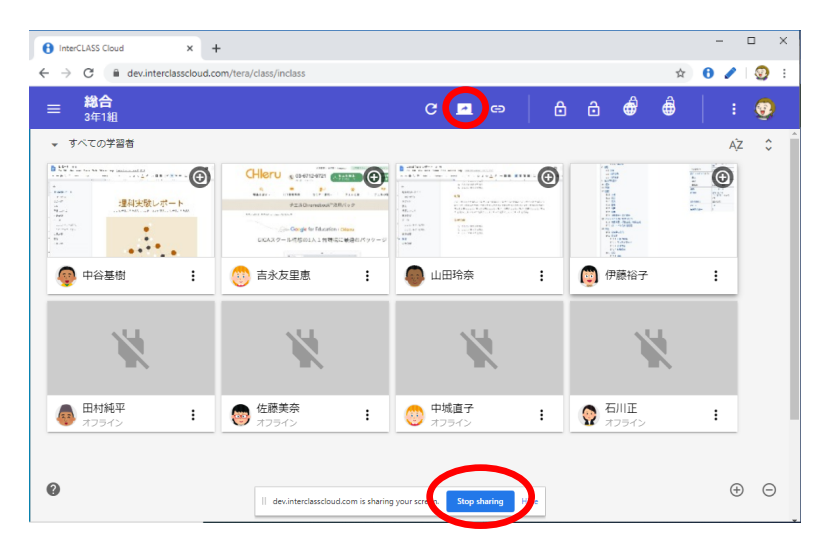

### 学習者に Web ページを送信する

学習者の Chrome ブラウザに指定した Web ページを送信して開くことができます。

1. 画面上部の Web ページ送信ボタンをクリックします。

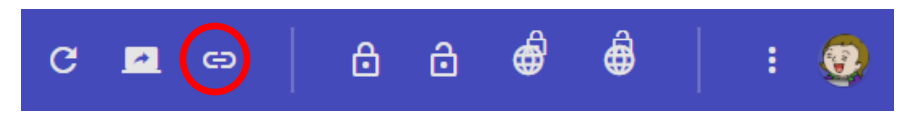

2. Web ページ送信ダイアログが表示されます。

| Webページ送信                 |       |
|--------------------------|-------|
| https://www.chieru.co.jp | 送信    |
| ┃<br>┃ YouTubeの動画を最大化する  |       |
| □ 他のタブを閉じる               |       |
|                          | キャンセル |

- 3. 開きたい Web ページの URL を入力するか、ブラウザのアドレスバーからコピー&ペ ーストし、送信をクリックします。
- 4. 送信した URL の Web ページが、学習者の Chrome ブラウザの新しいタブで開きます。

# **⑧ポイント**

ー度送信した URL は、履歴として表示されます。ドロップダウンリストから以前に送信 した URL を選択して送信することができます。

| http://chieru.co.jp/  | 送信 |
|-----------------------|----|
| https://chieru.co.jp/ | Î  |
|                       |    |

**③ポイント** 

Web ページ送信時に、以下のオプションを設定して実行できます。

| Webページ送信                                                |       |
|---------------------------------------------------------|-------|
| https://www.youtube.com/watch?v=sO2W2uWHtnM             | 送信    |
| <ul><li>✓ YouTubeの動画を最大化する</li><li>✓ 他のタブを閉じる</li></ul> |       |
|                                                         | キャンセル |

#### ● YouTube の動画を最大化する

YouTube のビデオの URL をブラウザのアドレスバーからコピー&ペーストし入力し ます。[YouTube の動画を最大化する]チェックボックスにチェックを入れて送信を すると、学習者のブラウザで YouTube の動画画面が最大化されて表示されます。

#### ● 他のタブを閉じる

[他のタブを閉じる]チェックボックスにチェックを入れて送信をすると、学習者の ブラウザで開いているタブが閉じ、送信した Web ページだけが表示されます。

# **③ポイント**

学習者一人に Web ページを送信する場合は、学習者 カードのメニューから機能を実行できます。

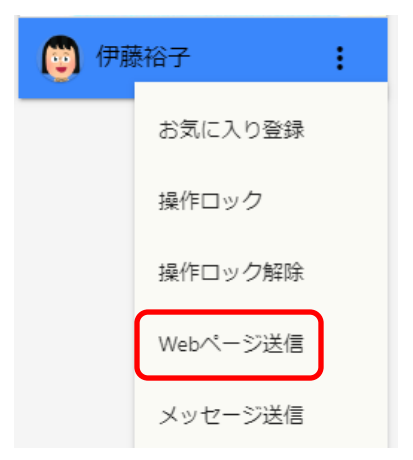

### 学習者の操作をロックする

学習者の操作をロックして、説明や発表に意識を集中させることができます。

1. 操作ロックボタンをクリックします。

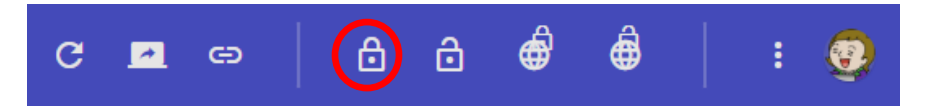

**③**ポイント

学習者全員の端末の操作をロックする場合は、学習者を選択する必要はありません。 個別の学習者の操作をロックする場合は、学習者を選択してから操作ロックボタンをク リックします。

2. 操作ロックダイアログが表示されます。

| 操作ロック            |          |
|------------------|----------|
| ロック時のメッセージ       |          |
| 操作はロックされています。    |          |
| ● タイマー ● 実行 ● 解除 |          |
| タイマー (分)         |          |
| 10               |          |
|                  |          |
|                  | キャンセル 実行 |

3. 必要に応じて学習者画面に表示されるメッセージを変更して、実行をクリックします。

学習者全員、または選択した学習者の画面がブラックアウトし、メッセージが表示されます。

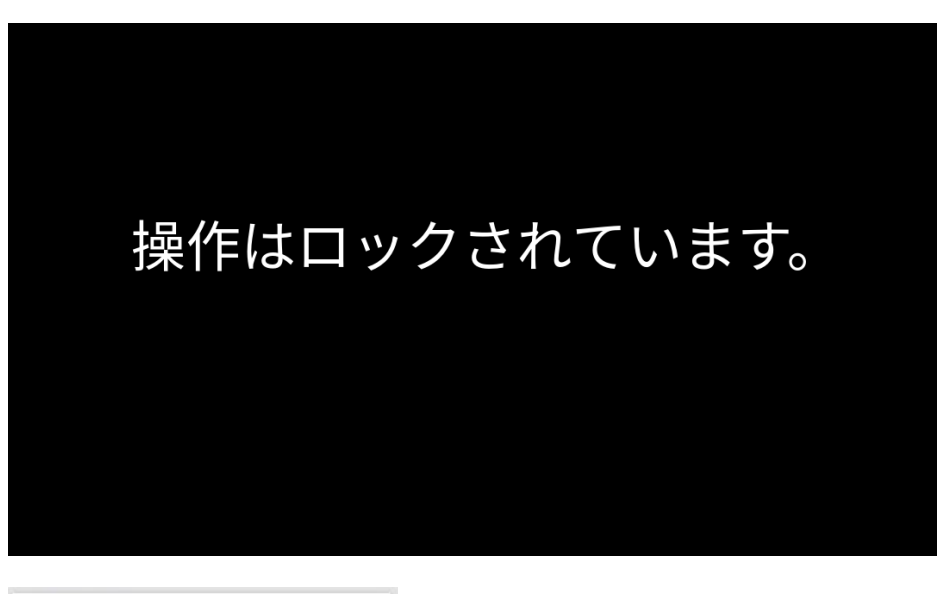

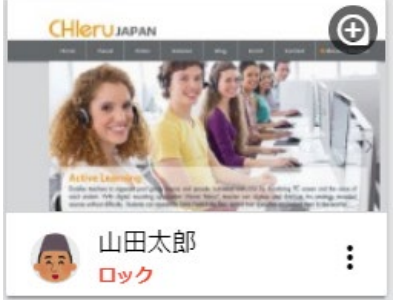

操作ロック実行中の 学習者カード

5. 操作ロックを解除するには、操作ロック解除ボタンをクリックします。

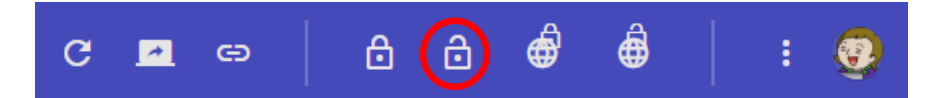

# <sup>®</sup>ポイント

クラスを終了、または InterCLASS Cloud を表示しているタブを閉じると操作ロックは自動的に解除されます。

# 操作ロックの実行時にタイマーを設定する

| 操作ロック                                                                               |       |    |
|-------------------------------------------------------------------------------------|-------|----|
| ロック時のメッセージ                                                                          |       |    |
| 操作はロックされています。                                                                       |       |    |
| <ul> <li>● タイマー</li> <li>● 実行</li> <li>● 解除</li> <li>タイマー (分)</li> <li>5</li> </ul> |       |    |
|                                                                                     | キャンセル | 実行 |
|                                                                                     |       |    |

1. タイマーのスイッチを ON にして有効にします。

● タイマー

2. タイマーの種類を選択します。

#### ● 実行

タイマーで設定した時間が経過した後に操作ロックを実行します。 制限時間を設定した学習活動に使用すると便利です。

#### ● 解除

操作ロックを実行後、タイマーで設定した時間が経過すると操作ロックを解除 します。

- 3. タイマー(分)を設定します。
- 4. 実行をクリックすると、設定したタイマーで操作ロックを実行します。

#### <sup>®</sup>ポイント

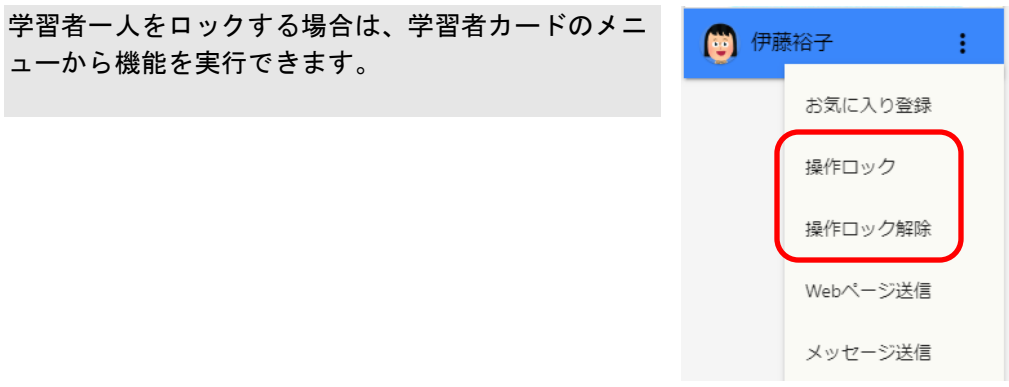

#### 学習者の Web サイト閲覧を制限する(Web ロック)

授業中に学習者がアクセスできる Web サイトを制限できます。Web ロック機能を実行する と、初期状態(Default Rule)では全ての Web サイトへの閲覧が制限されます。必要に応じ て Default Rule の編集や新しいルールを作成することができます。

1. 画面上部の Web ロックボタンをクリックします。

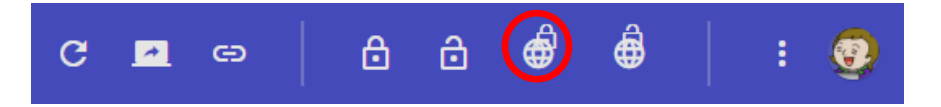

2. Web ロック実行ダイアログが表示されます。

| Webロック       |          |
|--------------|----------|
| Default Rule | • C      |
| 2 設定         |          |
|              | キャンセル 実行 |
|              |          |

# <sup>®</sup>ポイント

初期状態では **Default Rule**(標準のルール)が設定されています。Version 2.0 をご利 用のユーザーは、以前に登録した URL キーワードが移行されており、引き続き同じルー ルで利用ができます。新規ユーザーの Default Rule はキーワードが登録されていないホ ワイトリストの Web フィルタのルールが設定されています。実行すると全ての Web サ イトの閲覧が規制されます。

3. **実行**をクリックします。

4. 学習者全員、または選択した学習者のブラウザに以下のような制限ページが表示され ます。 学習者は、許可された Web サイトのみ閲覧ができます。

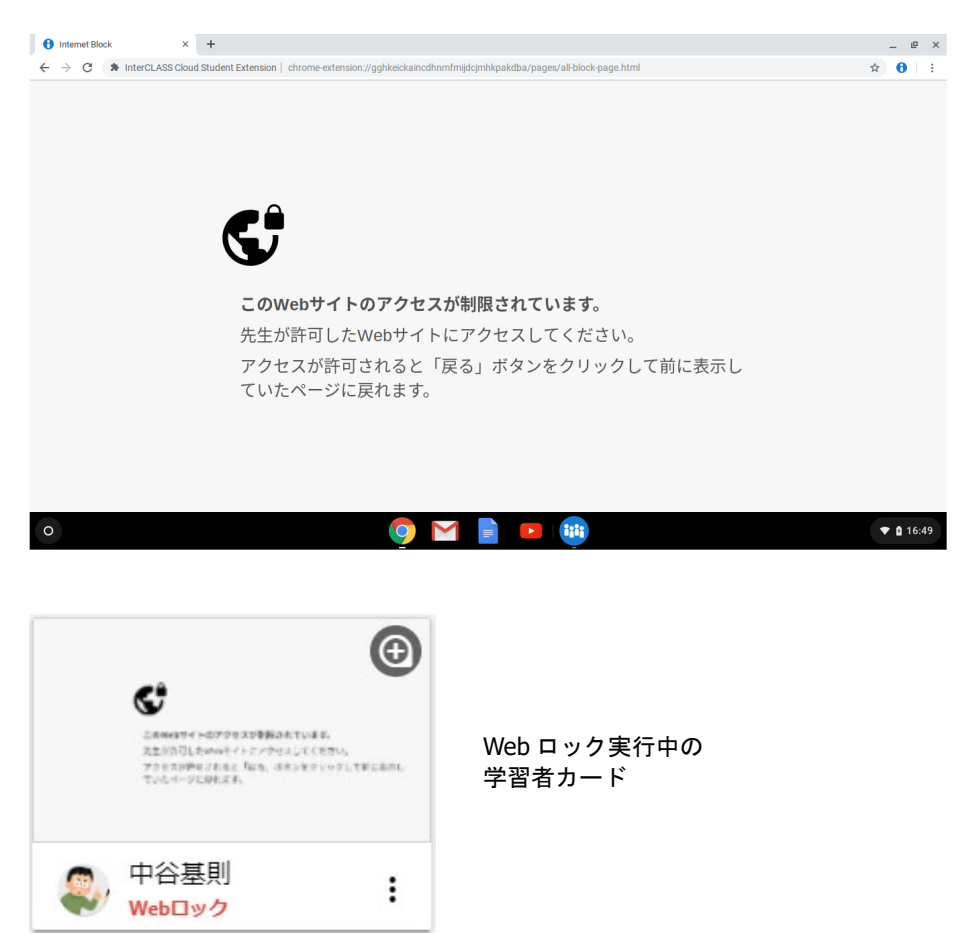

5. Web ロックを解除するには、Web ロック解除ボタンをクリックします。

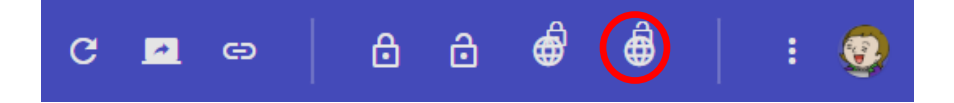

**③ポイント** 

クラスを終了、または InterCLASS Cloud を表示しているタブを閉じると Web ロックは 自動的に解除されます。

# Web ロックのルールを作成する

Web ロック機能で利用するルールを作成・編集します。

1. 画面左上のメニューボタンをクリック、メニュー下部の設定をクリックします。

. . . . . . . . . . . . . . . . . . . .

| ♠ クラス終了 |   |
|---------|---|
|         |   |
|         |   |
|         |   |
|         |   |
| 🔅 設定    | Z |

- 2. 設定画面が新しいタブで開きます。
- 3. 左メニューから **Web ロックルール**をクリックします。Web ロックルールの設定画面 が開きます。

| InterCLASS Cloud ×                                               | InterCLASS Cloud   Teacher × +                |         | - 🗆 X                         |
|------------------------------------------------------------------|-----------------------------------------------|---------|-------------------------------|
| $\leftarrow$ $\rightarrow$ C $\triangleq$ dev.interclasscloud.co | m/tera/class/oadmin/webLockRule/index?lang=ja |         | 🖈 🖯 💩 🧐 E                     |
| InterCLASS Cloud                                                 |                                               |         | <b>@</b>                      |
|                                                                  | Webロックルール                                     |         |                               |
| ● Webロックルール                                                      | + 11.作成 場化 ~                                  |         |                               |
| ▶ クラスの開始方法                                                       |                                               | タイプ     | 授作                            |
| InterCLASS Cloud                                                 | Default Rule                                  | ホワイトリスト | C 8                           |
|                                                                  |                                               | 10 ~    | Displaying 1 - 1 of 1 records |

# **③ポイント**

Web ロックルールの設定画面は、Web ロックの実行ダイアログから設定をクリックして開くこともできます。

| Webロック       |          |
|--------------|----------|
| Default Rule | • C      |
| 2 設定         | キャンセル 実行 |

4. [+ルール作成]をクリックします。ルールの作成ダイアログが表示されます。

| + ルール作成 | 操作~ |
|---------|-----|
|         | ルール |

Webロックルール

5. ルールの作成ダイアログで、ルールの名称を設定します。

| Googleアプリだけを許可 | キャンセル | 保存 |
|----------------|-------|----|
|                |       |    |

### **③ポイント**

ルールの内容がわかりやすい名前を設定してください。

#### (ルール作成例)

● インターネット閲覧禁止

Web フィルタの設定でホワイトリストを選択し、キーワードは何も登録しません。 全ての Web ページの閲覧が規制されます。

#### ● Google アプリだけを許可

Web フィルタの設定でホワイトリストを選択し、キーワードに"google"を登録しま す。URL に"google"が含まれる、Google 関連の Web サイトのみ閲覧を許可できま す。

- 6. ルールを作成します。
  - Web フィルタ

学習者が Chrome ブラウザで、登録したキーワードが含まれた URL にアクセスした場合、その Web ページの閲覧を許可、または禁止します。

「ホワイトリスト]
 URL にキーワードが含まれる Web ページの閲覧のみ許可します。

| 例: G suite for Education のアプリへのアクセスのみを許可す<br>URL に含まれる、"google"をホワイトリストキーワードとして | る場合、G Suite の<br>C登録します。 |
|---------------------------------------------------------------------------------|--------------------------|
| Webフィルタ     Google                                                              |                          |
| <ul> <li>ホワイトリスト</li> <li>ホワイトリストを選択</li> <li>ブラックリスト</li> </ul>                |                          |
| google 🛶 許可する URL の一部を入力                                                        | +                        |
| google                                                                          | ×                        |

「ブラックリスト]
 URL にキーワードが含まれる Web ページの閲覧を禁止します。

例: URL に"game"が含まれるゲーム関連の Web ページの閲覧を禁止する場合、"game"をブラックリストキーワードとして登録します。 Webフィルタ Google

| <ul> <li>ホワイトリスト</li> <li>ブラックリスト</li> </ul> | ◇ ◆ ブラックリストを選択  |   |
|----------------------------------------------|-----------------|---|
| game ┥                                       | 禁止する URL の一部を入力 | ( |
| game                                         |                 | × |

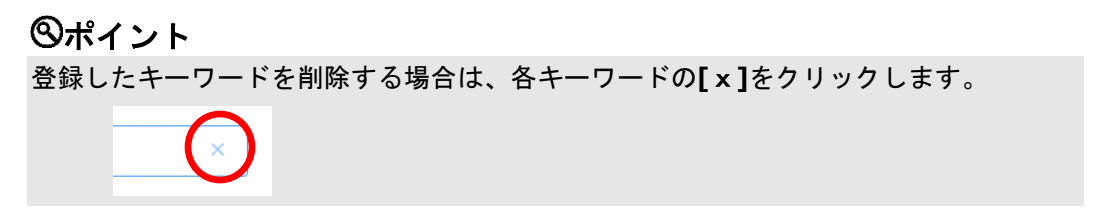

#### Google

学習者の Google サービスへのアクセスを制御することができます。

 例: 授業中に Google スライドのみの利用を許可する場合。Web フィルタで"google"をホワイトリストキーワードとして登録し、さらに Google タブで、 "スライド (docs.google.com/presentation)"以外の Google サービスにチェックを入れてアクセスを制限します。

|--|

| Webフィルタ                                | Google       |  |   |   |
|----------------------------------------|--------------|--|---|---|
| <ul> <li>ホワイト</li> <li>ブラック</li> </ul> | -リスト<br>フリスト |  |   |   |
| google                                 |              |  |   | + |
| google                                 |              |  | × |   |

#### (Google タブの設定

| Webフィルタ   | Google                             |
|-----------|------------------------------------|
| 選択したGoo   | gleサービスの利用を制限する:                   |
| 🖌 Googleł | 義索 (www.google)                    |
| 🔽 ドキュメ    | ント(docs.google.com/document)       |
| 🗹 スプレッ    | ドシート (docs.google.com/speadsheets) |
| 🗌 スライド    | (docs.google.com/presentation)     |
| 🔽 フォーム    | (docs.google.com/forms)            |
|           |                                    |

### 7. 保存をクリックして、ルールを保存します。

| Googleアプリだけを許可 | E | キャンセル | 保存 |   |
|----------------|---|-------|----|---|
|                |   |       |    | , |

8. ルールー覧に作成したルールが追加されます。

| + ルール作成 操作 ~   |         |     |
|----------------|---------|-----|
| ルール            | タイプ     | 操作  |
| Default Rule   | ホワイトリスト | Ľ Ô |
| Googleアプリだけを許可 | ホワイトリスト | Ľ Ó |

# <sup>®</sup>ポイント

作成したルールを編集するには、操作列の**編集**アイコンをクリックします。また、削除 するには、**削除**アイコンをクリックします。

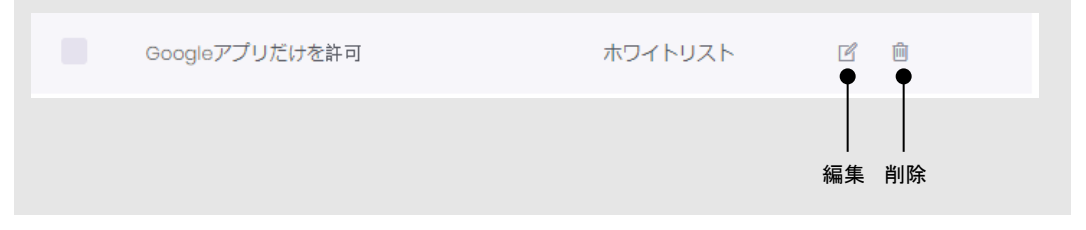

# Web ロックの標準ルールをクラスに設定する

Web ロックの標準ルールを各クラスに設定できます。Web ロックの実行ダイアログで標準的に設定されます。また、クラスの開始時に Web ロックを自動的に実行できます。

1. 画面左のメニューから、クラスルームを選択します。

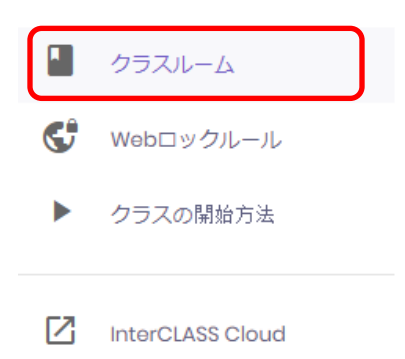

2. クラス一覧の操作列で、設定を変更するクラスの[**クラス設定**]アイコンをクリックします。

| 学習者数 | 標準のルール | 操作        |
|------|--------|-----------|
| 8    | -      | 1 () I () |

クラス設定画面で、標準のルールを選択します。
 また、クラス開始時に自動的に Web ロックを実行するには、Web ロックを自動的に
 開始する設定を有効にします。

学習者 クラス設定

Webロック

| 標2 | 隼のルール             |   |
|----|-------------------|---|
|    | Googleアプリだけを許可    | * |
|    | ● Webロックを自動的に開始する |   |
| 保存 |                   |   |

- 4. 保存ボタンをクリックします。設定が保存されます。
- 5. クラス一覧画面で、標準のルールが設定されていることを確認します。

| 標準のルール             | 操作 |   |   |   |  |
|--------------------|----|---|---|---|--|
| Googleアプリだけを許<br>可 | Ω  | ٨ | ľ | Ŵ |  |

# <sup>®</sup>ポイント

Web ロックを実行すると、標準のルールが選択された状態で実行ダイアログが開きます。作成したルールが表示しない場合は、**更新**アイコンをクリックしてください。

| Googleアブリだけを許可<br>で<br>設定<br>キャンセル 実行 | Webロック         |          |
|---------------------------------------|----------------|----------|
| ご 設定<br>キャンセル 実行                      | Googleアプリだけを許可 | C        |
| キャンセル 実行                              | 🗋 設定           |          |
|                                       |                | キャンセル 実行 |

# <sup>®</sup>ポイント

**Web ロックを自動的に開始する**設定を有効にしている場合は、クラスを開始 すると自動的に Web ロックが実行されます。 学習者が後から端末にログイ ンしても自動的に Web ロックが適用されます。

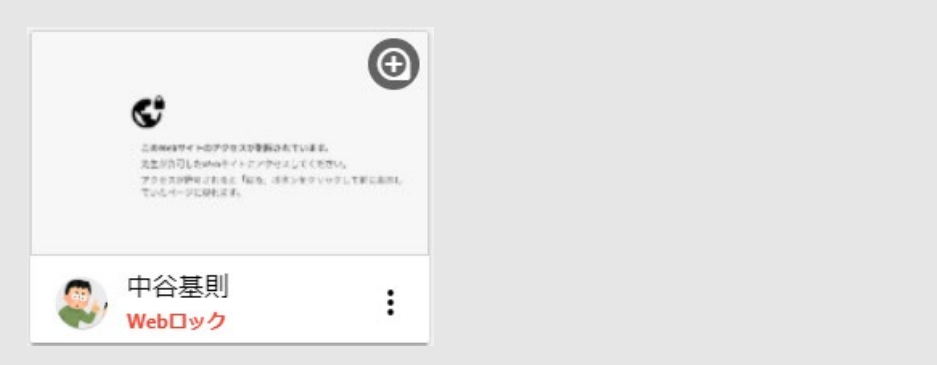

### 学習者にメッセージを送信する

教師から学習者にメッセージを送信できます。簡単な連絡事項や指示を一斉に、また個別に 送信できます。

1. 画面上部のメニューボタンをクリックし、メッセージ送信をクリックします。

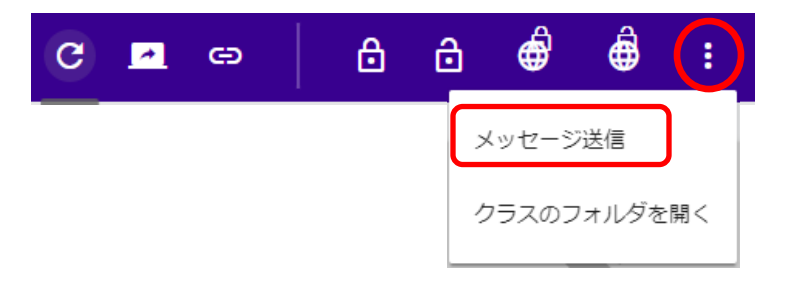

2. メッセージ送信画面で送信するメッセージを入力し、送信をクリックします。

| メッセージ送信                                                  |         |
|----------------------------------------------------------|---------|
| あと5分で終了します。                                              |         |
| <ul> <li>全画面に表示す</li> <li>表示時間(例)</li> <li>10</li> </ul> |         |
| 履歷                                                       | キャンセル送信 |

3. 学習者画面にメッセージが表示されます。

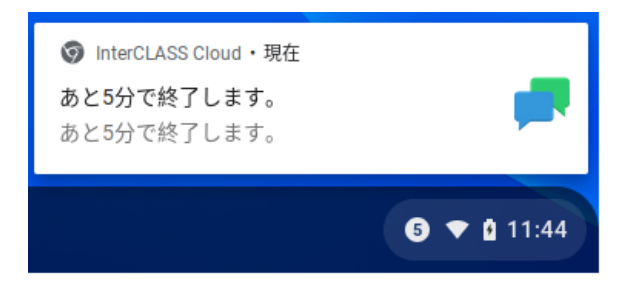

# **⑧ポイント**

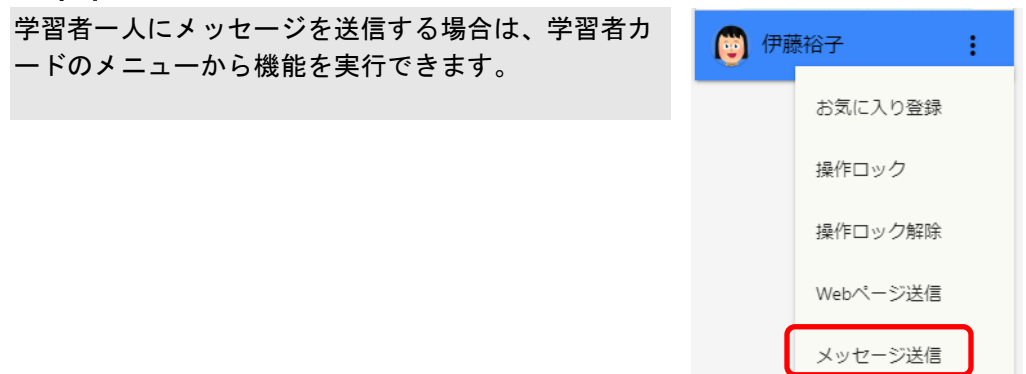

### メッセージを全画面に表示する

**全画面に表示する**設定を有効にし、表示時間(秒)を設定してメッセージを送信すると、メ ッセージが学習者画全画面表示されます。設定した表示時間がすぎるとメッセージは自動的 に消えます。

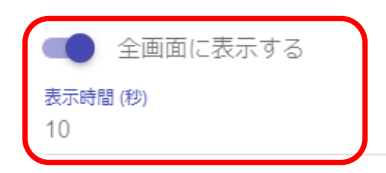

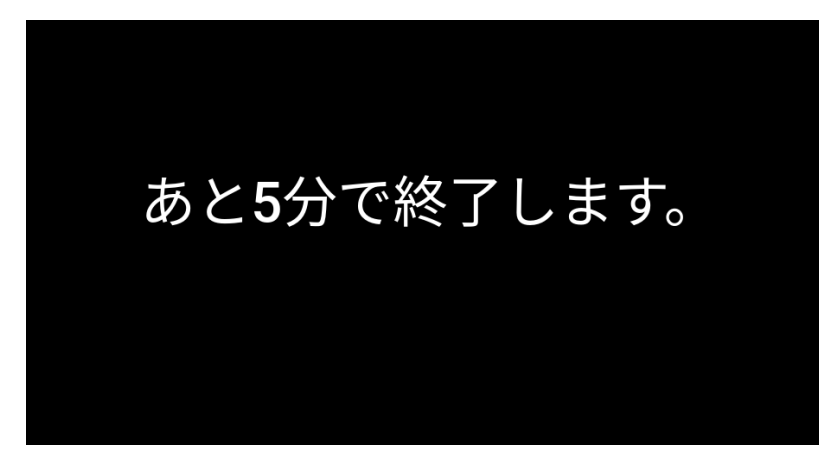

学習者画面に メッセージを 全画面表示

# メッセージの履歴を確認する

履歴ボタンをクリックすると、送信したメッセージの履歴を確認できます。

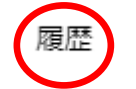

メッセージ履歴

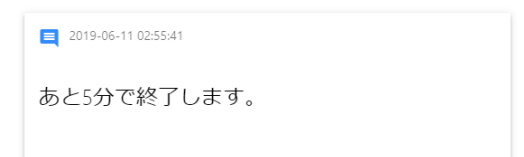

クラスのフォルダを開く

Google Classroom と同期しているクラスは、現在のクラスの Google Drive フォルダを開きます。

1. 画面上部のメニューボタンをクリックし、クラスのフォルダを開くをクリックしま す。

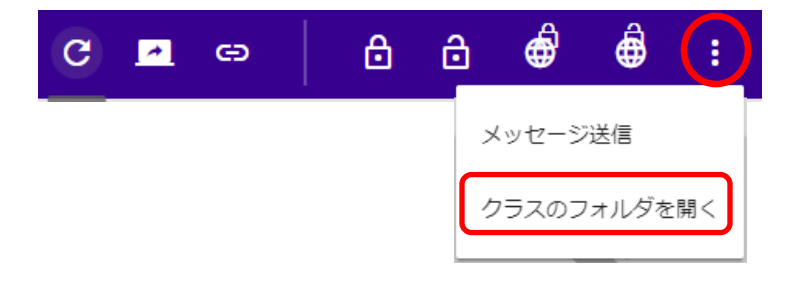

2. Google Drive のクラスフォルダが開きます。

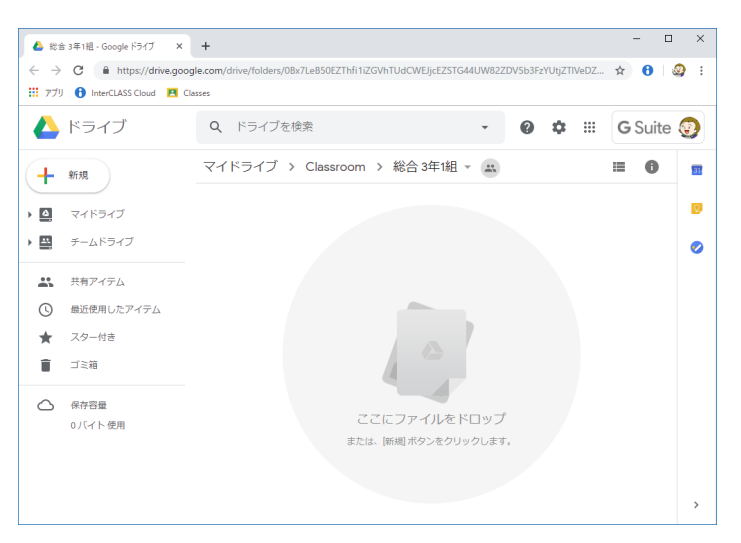

# 設定

InterCLASS Cloud の設定を変更できます。

設定画面を開く

1. 画面左上のメニューボタンをクリック、メニュー下部の設定をクリックします。

| ↑ クラス終了 |   |
|---------|---|
|         |   |
|         |   |
|         |   |
|         |   |
| 🗱 設定    | Ø |

2. 設定画面が新しいタブで開きます。

| InterCLASS Cloud ×                           | InterCLASS Cloud   Teacher × +   |       |      |                    |              | -         |            | > |
|----------------------------------------------|----------------------------------|-------|------|--------------------|--------------|-----------|------------|---|
| ightarrow $ ightarrow$ dev.interclasscloud.c | om/tera/class/oadmin/class/index |       |      |                    | ☆            | 04        | 1 3        |   |
| InterCLASS Cloud                             |                                  |       |      |                    |              |           | <b>(7)</b> |   |
| クラスルーム                                       | クラスルーム                           |       |      |                    |              |           |            |   |
| <b>℃</b> Webロックルール                           |                                  |       |      |                    |              |           |            |   |
| ▶ クラスの開始方法                                   | + クラス作成 操作 ~                     |       |      | ,〇 検索              |              |           |            |   |
|                                              | クラス名                             | セクション | 学習者数 | 標準のルール             | 操作           |           |            |   |
| InterCLASS Cloud                             | 国語                               | 3年1組  | O    |                    | <u>n</u> (   | ) c       | Û          |   |
|                                              | 理科                               | 3年)組  | 0    |                    | <u>n</u> (   | ) c       | Û          |   |
|                                              | 社会                               | 3年)組  | 0    |                    | <u>n</u> 6   | ) 6       | Û          |   |
|                                              | 数学                               | 3年)組  | 4    | -                  | <u>n</u> 6   | ) ¢       | Û          |   |
|                                              | 国語                               | 3年2組  | 4    | -                  | <u>n</u> 6   | ) ¢       | Ĥ          |   |
|                                              | 均合                               | 3年)組  | 8    | Googleアプリだけを許<br>可 | <u>n</u> (   | ) 2       | Û          |   |
|                                              |                                  |       |      | 10 v Di:           | splaying 1 - | 6 of 6 re | cords      |   |

#### クラスルーム

#### クラスの作成、編集、学習者の登録・更新・削除ができます。

クラスルーム

| + クラス作成 操作 ~ |       |      | ♀ 検索               |                  |              |
|--------------|-------|------|--------------------|------------------|--------------|
| クラス名         | セクション | 学習者数 | 標準のルール             | 操作               |              |
| 国語           | 3年1組  | 0    | -                  | @ L              | ľ ô          |
| 理科           | 3年1組  | 0    | -                  | Ø 11             | ľ Ó          |
| 社会           | 3年1組  | 0    | -                  | @ L              | ľ Ó          |
| 数学           | 3年1組  | 4    | -                  | @ L              | ľ ů          |
| 国語           | 3年2組  | 4    | -                  | Ø 11             | ľ ů          |
| 総合           | 3年1組  | 8    | Googleアプリだけを許<br>可 | \$<br>10<br>10   | ľ ů          |
|              |       |      | 10 v D             | )isplaying 1 - 6 | of 6 records |

### クラスの作成

Google Classroom の同期をせずに、独自のクラスを作成し学習者を追加できます。詳細は P.6「クラスを作成して学習者を登録する」を参照してください。

### クラスの一括削除

削除するクラスにチェックを入れ、[操作>削除]をクリックして一括削除できます。

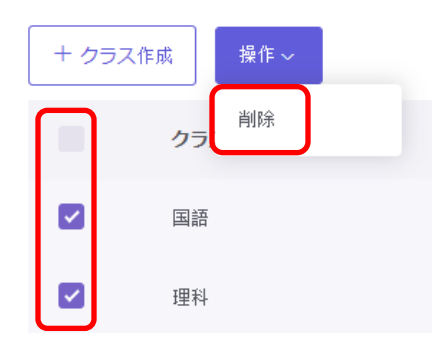

#### 操作(学習者編集・クラス設定・クラス編集・クラス削除)

クラスごとに以下の操作ができます。

● 学習者編集

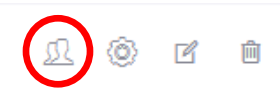

学習者設定ページが表示されます。クラスに学習を追加または削除できます。 学習者のアカウントの追加手順は、P.6「クラスを作成して学習者を登録する」手順 8~12 を参照してください。

● クラス設定

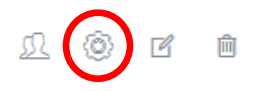

Web ロックの標準ルール設定と、自動開始設定ができます。 設定手順は P.36「Web ロックの標準ルールをクラスに設定する」を参照してくだ さい。

● クラス編集

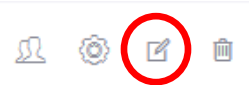

クラス名、セクション名を編集できます。

| クラス編集 |       |                          | × |
|-------|-------|--------------------------|---|
|       |       |                          |   |
|       | クラス名* |                          |   |
|       | セクション | 3年13祖<br>セクションを入力してください。 |   |
|       |       | 更新 キャンセル                 | , |
|       |       |                          |   |

● クラス削除

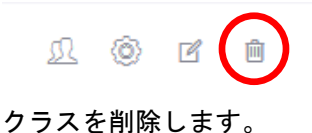

### Web ロックルール

Web ロックのルール作成・編集ができます。

| Webロックル     | -JL              |         |                            |
|-------------|------------------|---------|----------------------------|
| + ルール作成     | 操作 ~             |         |                            |
| <i>ا</i> لا | -JL              | タイプ     | 操作                         |
| Def         | fault Rule       | ホワイトリスト | ß Ô                        |
| Goo         | ogleアプリだけを許可     | ホワイトリスト | ß Ó                        |
| Goo         | ogleとYoutubeのみ許可 | ホワイトリスト | ß Ó                        |
|             |                  |         |                            |
|             |                  |         |                            |
|             |                  | 10 🗸 D  | Displaying 1-3 of 3 record |

ルールの作成

Web ロックで使用する。詳細は **P.31「Web ロックのルールを作成する」**を参照してください。

### ルールの一括削除

削除するクラスにチェックを入れ、[操作>削除]をクリックして一括削除できます。

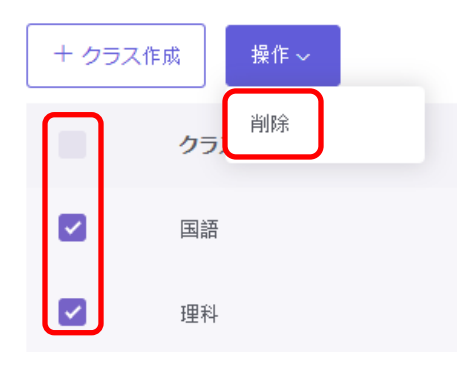

# 操作(ルール編集・ルール削除)

ルールの編集・削除操作ができます。

● ルール編集

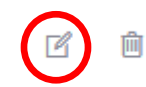

ルールの編集ができます。ルールの作成手順については、**P.31「Web ロックのルー ルを作成する」**を参照してください。

● ルール削除

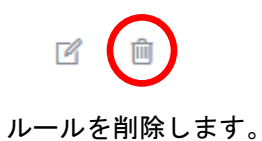

#### クラスの開始方法

#### 教師画面にサインインしたときの動作を設定できます。

クラスの開始方法

サインイン時に:

- クラス一覧を表示する
- 前回のクラスを開始する
- 指定したクラスを開始する: Q

保存

- クラス一覧を表示する
   クラスの一覧画面を表示します。(初期設定)
- 前回のクラスを開始する
   サインインすると前回開いたクラスを自動的に開始します。
- 指定したクラスを開始する
   表示されるドロップダウンメニューからクラスを指定します。サインインすると指定したクラスを自動的に開始します。

● 指定したクラスを開始する: Q 国語

#### デスクトップモニターモードについて

デスクトップモニターモードを ON にすると、学習者の Chromebook のデスクトップ画面全体をリアルタイムにモニターできます。ブラウザ以外のアプリや画面全体を確認できます。

<sup>®</sup>ポイント

本設定は、学習者端末が Chromebook の場合に利用します。学習者端末が Windows の場合は、デスクトップモニターモードが OFF の設定になっていても常にデスクトップをモニタリングします。

デスクトップモニターモードを有効にする

クラス一覧画面の右下の、デスクトップモニターモードのスイッチを ON にします。

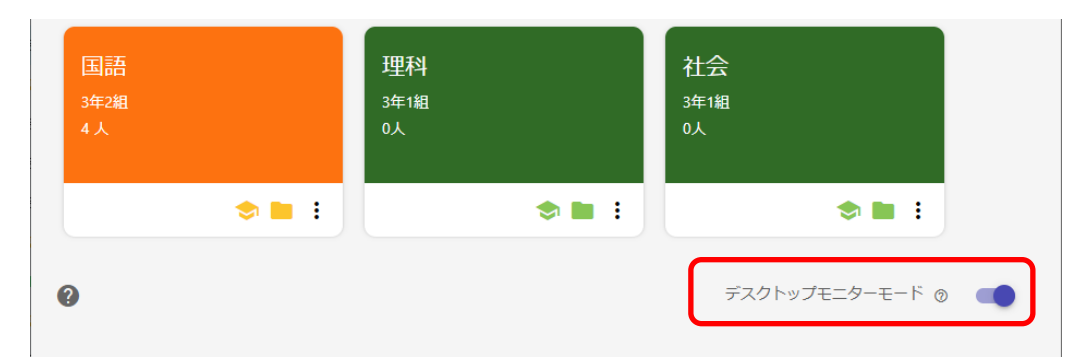

# ▲ 注意

デスクトップモニターを有効にすると、クラスの開始時に学習者画面に「画面を共有する」ダイアログが表示されます。学習者が「共有」ボタンをクリックすると教師画面に 学習者のサムネイルが表示され、デスクトップ全体をモニタリングできます。

| interCLASS Gloud が画面コンテンツの共有をリクエストしています。 共有する部分を进択してくだ<br>さい。             |                        |
|---------------------------------------------------------------------------|------------------------|
| あなたの全画面                                                                   |                        |
| mille 温んで共和・ポタンをクリックしてくたさい。<br>「「「」」」」<br>「」」」」」<br>「」」」」」<br>大有<br>キャンセル | 学習者は「共有ボタン」<br>をクリックする |

### <sup>®</sup>ポイント

学習者画面のモニタリング機能で「発表」ボタンが有効になります。モニタリング中の学習者のデスクトップ画面を他の学習者に送信することができます。詳細は P.19「学習者 画面をモニタリングする」を参照してください。

#### クラスカードの設定メニューについて

クラスカードのメニューから、クラス設定とクラスカードの色変更を開くことができます。

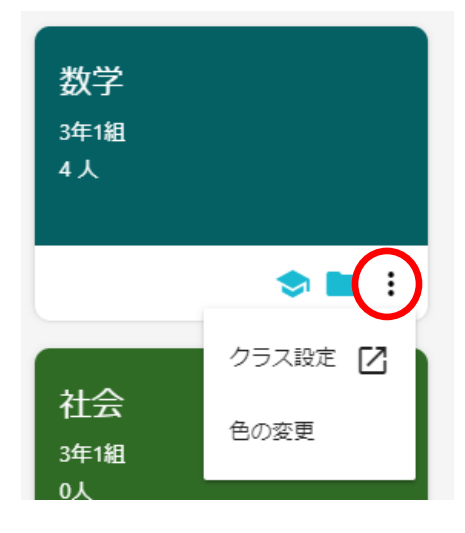

#### ● クラス設定

クラス設定ページが新しいタブで開きます。Web ロックの標準ルール設定と、自動開始設定ができます。設定手順は **P.36「Web ロックの標準ルールをクラスに設定する」**を参照してください。

● 色の変更

クラスカードの色を変更できます。

| 色の変更 |       |    |
|------|-------|----|
| •••• | •     |    |
|      | キャンセル | 実行 |

# InterCLASS Cloud マーカーについて

InterCLASS Cloud マーカーは、Chrome ブラウザ上にフリーハンドや直線、図形、文字を書き込むことができるマーキングツールです。

# ⚠注意

InterCLASS マーカーは InterCLASS Cloud とは別の拡張機能で提供されます。ご利用にな る場合は、Chrome Web Store から Chrome ブラウザに [InterCLASS Cloud Marker]拡張機 能をインストールしてください。

InterCLASS Cloud Marker インストールページ https://chrome.google.com/webstore/detail/interclass-cloudmarker/manfgcaaaahijgnkkjpeaikchnbcgoeo

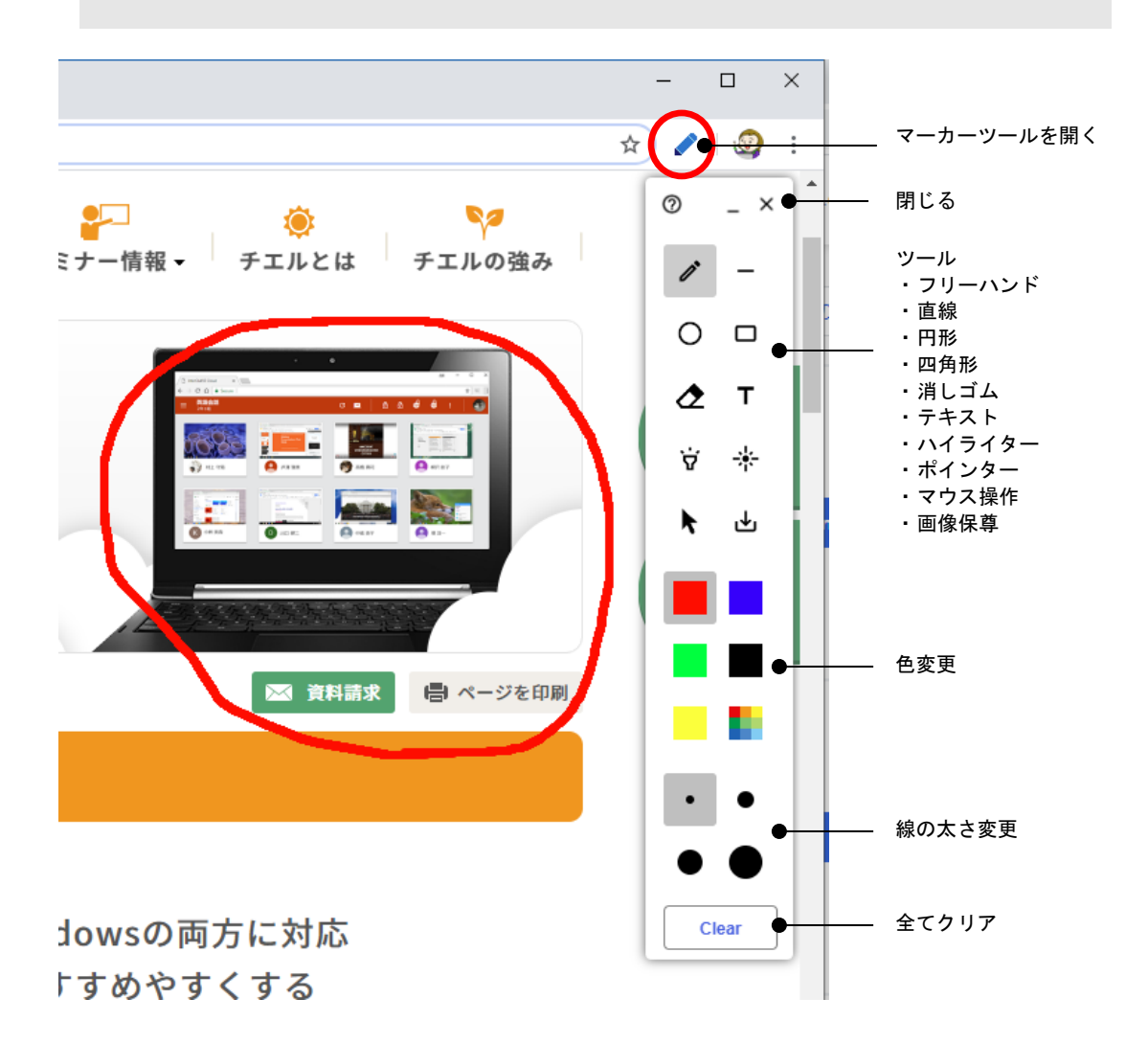

# CHIeru サポートについて

下記サポートセンターまでお問い合わせください。

- URL http://technical.chieru.co.jp/
- E-Mail support@chieru.co.jp
- TEL 03-5781-8110
- FAX 03-6712-9461

#### 【受付時間】

午前10時~正午、午後1時~午後5時 土曜日、日曜日、祝祭日および弊社指定休日は休業させていただきます。

InterCLASS Cloud v3.0 操作マニュアル(先生編)

2020年 3月

作成/発行/企画 チエル株式会社

〒140-0002 東京都品川区東品川 2-2-24 天王洲セントラルタワー3F

※ 記載されている会社名及び商品名は、各社の商標もしくは登録商標です。

\*本書の内容は将来予告なしに変更することがあります。

- \*本書の内容の一部、または全部を無断で転載、あるいは複写することを禁じます。
- \*本書の内容については万全を期して制作致しましたが、万一記載に誤りや不完全な点が ありましたらご容赦ください。

# CHIeruチェル 株式会社

| ■本 社    | 〒140-0002 東京都品川区東品川 2-2-24 天王洲セントラルタワー3F       |
|---------|------------------------------------------------|
|         | TEL: (03)6712-9721 FAX: (03)6712-9461          |
| ■札幌営業所  | 〒060-0062 北海道札幌市中央区南 2 条西 9 丁目 1-2 サンケン札幌ビル 6F |
|         | TEL: (011)804-7170 FAX: (011)804-7171          |
| ■仙台営業所  | 〒980-0013 宮城県仙台市青葉区花京院 1-1-5 タカノボル第 25 ビル 4F   |
|         | TEL: (022)217–2888 FAX: (022)206–5222          |
| ■首都圏営業所 | 〒140-0002 東京都品川区東品川 2-2-24 天王洲セントラルタワー3F       |
|         | TEL: (03)6712-9471 FAX: (03)6712-9461          |
| ■名古屋営業所 | 〒460-0002 愛知県名古屋市中区丸の内 3-21-25 清風ビル 2F         |
|         | TEL: (052)687–2225 FAX: (052)687–2226          |
| ■大阪営業所  | 〒532-0011 大阪府大阪市淀川区西中島 7-1-29 新大阪 SONE ビル 5F   |
|         | TEL: (06)6838-3077 FAX: (06)4806-7056          |
| ■広島営業所  | 〒732-0828 広島県広島市南区京橋町 1-7 アスティ広島京橋ビルディング 2F    |
|         | TEL: (082)236-6077 FAX: (082)236-6078          |
| ■福岡営業所  | 〒812-0011 福岡県福岡市博多区博多駅前 3-10-12 J-MAX ビル 6F    |
|         | TEL: (092)483-1603 FAX: (092)483-1604          |
| ■沖縄営業所  | 〒901-2127 沖縄県浦添市屋富祖一丁目6番3号 森ビル                 |
|         | TEL: (098)943-0511 FAX: (098)943-0669          |

# http://www.chieru.co.jp